RELEASED 15 / Apr. / 2020 01:32:46 GMT

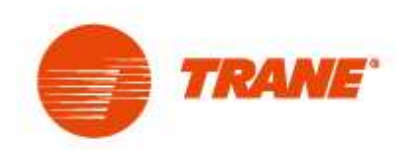

Installation ,Operation and Maintenance instructions

# **TANER TL580-AFE series**

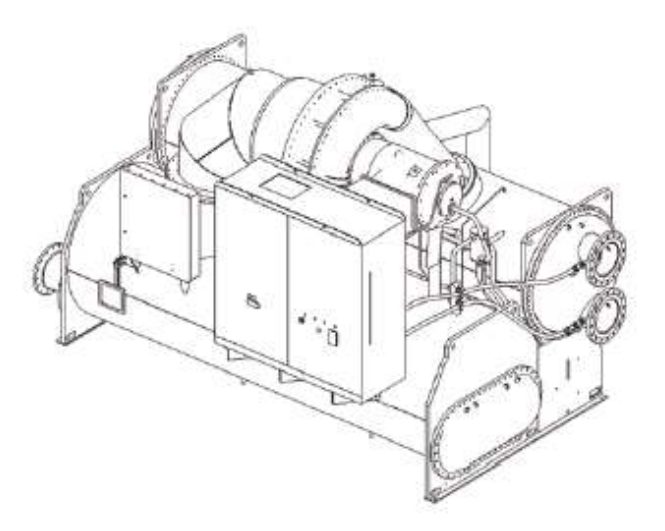

X39641313002

April, 2020

CTV-SVX010A-ZH

| Chapter 0 Instruction                                                                | 0-1  |
|--------------------------------------------------------------------------------------|------|
| Chapter 1 Safety Precautions                                                         | 1-1  |
| 1.1 Before Power On                                                                  | 1-1  |
| 1.2 After Power On                                                                   | 1-1  |
| 1.3 Wiring                                                                           | 1-2  |
| 1.4 Before Operation                                                                 | 1-2  |
| 1.5 Parameter Setting                                                                | 1-3  |
| 1.6 Operation                                                                        | 1-3  |
| 1.7 Inspection, Maintenance and Replacement                                          | 1-4  |
| Chapter 2 Model Instruction And Electrical Wiring Instruction                        | 2-1  |
| 2.1 Nameplate                                                                        | 2-1  |
| 2.2 Power Selection And Appearance Size                                              | 2-1  |
| 2.3 Electrical Schematic                                                             | 2-2  |
| 2.4 Wiring And Terminal Instruction                                                  | 2-2  |
| 2.5 External Circulation Waterway Instruction                                        | 2-3  |
| 2.6 Keyboard Panel Port Communication Instruction                                    | 2-3  |
| 2.7 AFE (Rectifier Feedback) And Inv. (Inverter) Control Board Wiring<br>Diagram     | 2-4  |
| 2.8 External Terminal And Wire Number Diagram                                        | 2-4  |
| 2.9 Wiring Diagram Of Automatic Backwash Cleaning (Optional) Of Cooling Water Filter | 2-5  |
| Chapter 3 Surrounding Environment and Installation                                   | 3-1  |
| 3.1 Environment                                                                      | 3-1  |
| 3.1.1 Running Environment                                                            | 3-1  |
| 3.1.2 Installation Location                                                          | 3-1  |
| 3.2 Dimension And Mounting Holes Position                                            | 3-2  |
| 3.2.1 TRANE-AFE-520-660A Model                                                       | 3-2  |
| 3.2.2 TRANE-AFE-661-990A Model                                                       | 3-6  |
| 3.2.3 TRANE-AFE-991-1386A Model                                                      | 3-10 |
| 3.2.4 Inverter Panel Peripheral Equipment Wiring And Attentions                      | 3-14 |
| 3.3 Connection Between Machine Sets And Inverter Panel                               | 3-15 |
| 3.3.1 Mainframe Components                                                           | 3-15 |
| 3.3.2 Inverter Panel Cooling Pipeline                                                | 3-17 |
| Chapter 4 Inverter Panel Operation                                                   | 4-1  |
| 4.1 Instructions For LCD Panel Of Inverter                                           | 4-1  |
| 4.1.1 Keypad Function Instruction                                                    | 4-1  |
| 4.1.2 Main Monitoring Parameters                                                     | 4-2  |
| 4.1.3 Common Parameter Setting Table Of Inverter                                     | 4-2  |
| 4.1.4 Display Instructions                                                           | 4-4  |

# Contents

| 4.2 Motherboard Terminal Wiring Diagram4-                                                                                                    | 5                                                            |
|----------------------------------------------------------------------------------------------------|--------------------------------------------------------------|
| 4.3 Alarm And Warning4-6                                                                                                    | 6                                                            |
| 4.3.1 Alarm 4-6                                                                                                    | 6                                                            |
| 4.3.2 Warning4-7                                                                                                    | 7                                                            |
| Chapter 5 AFE Panel Operation5-                                                                                                    | 1                                                            |
| 5.1 AFE LCD Panel Usage Instruction5-                                                                                                    | 1                                                            |
| 5.1.1 Panel Function Instruction5-                                                                                                    | 1                                                            |
| 5.1.2 Keypad Definition5-                                                                                                    | 1                                                            |
| 5.1.3 AFE Switching Mode5-2                                                                                                    | 2                                                            |
| 5.1.4 Mode Switching Way5-2                                                                                                    | 2                                                            |
| 5.1.5 The Process Of Modifying Parameter Values Is As Follows                                                                                                    | 3                                                            |
| 5.1.6 Main Monitoring Parameters5-3                                                                                                    | 3                                                            |
| 5.1.7 Default Setting Of Parameter Table Under Different Models5-8                                                                                                    | 5                                                            |
| 5.1.8 Indicator Light Of Operation And Stop Key                                                                                                    | 9                                                            |
| 5.1.9 Indicator Light Of Operation Mode                                                                                                    | 9                                                            |
| 5.2 Mainboard Terminal Wiring Diagram5-10                                                                                                    | 0                                                            |
| Chapter 6 Abnormal Diagnosis And Troubleshooting6-                                                                                                    | 1                                                            |
| 6.1 Inverter Panel General Rules6-                                                                                                    | 1                                                            |
| 6.2 Status Information6-3                                                                                                    | 3                                                            |
| 6.3 Fault Alarm (Fault) Detection Function - 【Inverter Shutdown】6-4                                                                                                    | 4                                                            |
| 6.4 Warning Alarm / Self-Diagnosis Detection Function - [Inverter Running]                                                                                                    |                                                              |
|                                                                                                    | 9                                                            |
| Chapter 7 AFE Abnormal Diagnosis And Troubleshooting                                                                                                    |                                                              |
|                                                                                                    | 1                                                            |
| 7.1 AFE General Rules                                                                                                    | <b>1</b><br>1                                                |
| 7.1 AFE General Rules                                                                                                    | 1<br>1<br>1                                                  |
| 7.1 AFE General Rules       7-1         7.2 Error Display And Resolution       7-2         7.3 OPE Error Details       7-3                                                                                                    | 1<br>1<br>1<br>3                                             |
| 7.1 AFE General Rules       7-1         7.2 Error Display And Resolution       7-1         7.3 OPE Error Details       7-2         7.4 CPF Error Details       7-2                                                                                                    | 1<br>1<br>3<br>3                                             |
| 7.1 AFE General Rules       7-4         7.2 Error Display And Resolution       7-4         7.3 OPE Error Details       7-4         7.4 CPF Error Details       7-4         7.5 Alarm Display Details       7-4                                                                                                    | <b>1</b><br>1<br>3<br>3<br>4                                 |
| 7.1 AFE General Rules       7-4         7.2 Error Display And Resolution       7-4         7.3 OPE Error Details       7-4         7.4 CPF Error Details       7-4         7.5 Alarm Display Details       7-4         Chapter 8 Daily Use And Regular Maintenance                                                                                                    | <b>1</b><br>1<br>3<br>3<br>4<br><b>1</b>                     |
| 7.1 AFE General Rules       7-1         7.2 Error Display And Resolution       7-2         7.3 OPE Error Details       7-3         7.4 CPF Error Details       7-3         7.5 Alarm Display Details       7-4         Chapter 8 Daily Use And Regular Maintenance       8-2         8.1 Daily Use       8-4                                                                                                    | 1<br>1<br>3<br>3<br>4<br>1                                   |
| 7.1 AFE General Rules       7-1         7.2 Error Display And Resolution       7-2         7.3 OPE Error Details       7-3         7.4 CPF Error Details       7-3         7.5 Alarm Display Details       7-4         Chapter 8 Daily Use And Regular Maintenance         8.1 Daily Use       8-4         8.1.1 Daily Startup       8-4                                                                                                    | <b>1</b><br>1<br>3<br>3<br>4<br><b>1</b><br>1                |
| 7.1 AFE General Rules       7-1         7.2 Error Display And Resolution       7-2         7.3 OPE Error Details       7-3         7.4 CPF Error Details       7-3         7.5 Alarm Display Details       7-4         Chapter 8 Daily Use And Regular Maintenance         8.1 Daily Use       8-3         8.1.1 Daily Startup       8-4         8.1.2 Seasonal Switch       8-4                                                                                                    | <b>1</b><br>1<br>3<br>3<br>4<br><b>1</b><br>1<br>1           |
| 7.1 AFE General Rules       7-4         7.2 Error Display And Resolution       7-4         7.3 OPE Error Details       7-5         7.4 CPF Error Details       7-6         7.5 Alarm Display Details       7-4         Chapter 8 Daily Use And Regular Maintenance         8.1 Daily Use       8-6         8.1.1 Daily Startup       8-7         8.1.2 Seasonal Switch       8-7         8.1.3 Anti Condensation Operation Of Inverter Panel       8-7                                                                                                    | <b>1</b><br>1<br>3<br>3<br>4<br><b>1</b><br>1<br>1           |
| 7.1 AFE General Rules       7-'         7.2 Error Display And Resolution       7-'         7.3 OPE Error Details       7-'         7.4 CPF Error Details       7-'         7.5 Alarm Display Details       7-'         Chapter 8 Daily Use And Regular Maintenance       8-'         8.1 Daily Use       8-'         8.1.2 Seasonal Switch       8-'         8.1.3 Anti Condensation Operation Of Inverter Panel       8-'         8.2 Maintenance       8-'                                                                                                    | <b>1</b><br>1<br>3<br>3<br>4<br><b>1</b><br>1<br>1<br>1<br>1 |
| 7.1 AFE General Rules       7-'         7.2 Error Display And Resolution       7-'         7.3 OPE Error Details       7-'         7.4 CPF Error Details       7-'         7.5 Alarm Display Details       7-'         Chapter 8 Daily Use And Regular Maintenance       8-'         8.1 Daily Use       8-'         8.1.1 Daily Startup       8-'         8.1.2 Seasonal Switch       8-'         8.1.3 Anti Condensation Operation Of Inverter Panel       8-'         8.2 Maintenance       8-'         8.2.1 Filter Cleaning Method And Period       8-'                                      | <b>1</b><br>1 1 3 3 4 <b>1</b><br>1 1 1 1 1 1 1 1            |
| 7.1 AFE General Rules       7-7         7.2 Error Display And Resolution       7-7         7.3 OPE Error Details       7-7         7.4 CPF Error Details       7-7         7.5 Alarm Display Details       7-7         Chapter 8 Daily Use And Regular Maintenance       8-7         8.1 Daily Use       8-7         8.1.1 Daily Startup       8-7         8.1.2 Seasonal Switch       8-7         8.1.3 Anti Condensation Operation Of Inverter Panel       8-7         8.2.1 Filter Cleaning Method And Period       8-7         8.2.2 Maintenance, Cleaning And Replacement Of Plate       8-7 | <b>1</b><br>1 3 3 4 <b>1</b><br>1 1 1 1 1 3                  |

# **Chapter 0 Instruction**

# 0.1 Instruction

In order to make use of the inverter panel and ensure the safety of users, please read the operational manual. When you meet some difficults in using of it, please contact the local dealers or our company technical staff, our professionals will be glad to help you.

#### **※** Notice for Use.

The inverter is a sophisticated electrical and electronic product. In order to ensure the safety of your life and property, this manual contains the words "Warning" "Attention", which is for reminding you the safety precautions when you are carrying, installing, using, and checking the inverter. Please cooperate and comply with.

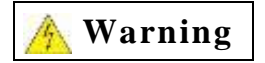

Mishandling may cause serious personal injury.

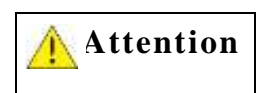

Mishandling may cause the damage to the inverter or mechanical system

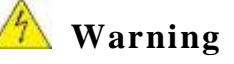

- Avoid sensitive electricity! The DC capacitor in the cabinet cannot be discharged within 15 minutes after the power is removed. Please remove or check the power supply 15 minutes after the power is removed.
- Do not implement wiring during the power transmission process, and do not open the box to inspect the circuit when the is in operation;
- Please do not disassemble and assemble or change the internal connecting lines or wiring and parts of the inverter;
- > The ground terminal should be sure grounding correctly.

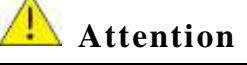

- Please do not test the internal components of the inverter, these semiconductor parts are vulnerable to high pressure and damaged;
- > Never connect the inverter output terminals U, V, W to the AC power supply;
- CMOS integrated circuit board of inverter is vulnerable to electrostatic influence and damage. Do not touch circuit boards.

# **Chapter 1 Safety Precautions**

# 1.1 Before Power On

\land Warning

The main circuit and terminal cable connection must be correct, three input terminals (R, S, T) for power supply, absolutely Can't mix with the motor output (U, V, W); if so, will damage inverter panel.

|   | Attention                                                                                                    |  |  |  |
|---|----------------------------------------------------------------------------------------------------|--|--|--|
|   | The selection of power supply voltage must be the same as the input voltage of the inverter panel specifications.                                                                                                    |  |  |  |
| À | Carrying invertercabinet, please ensure that the fixing hole will buckle hook machine specified, and confirm tonnage forklift or lifting for handling. In order to prevent the inverterpanel transportation process fall off, or causes the personal injury or inverter panel damage. |  |  |  |
|   | Please install the inverter panel on noncombustible materials such as metal. Please do not install it on or near flammable materials to prevent fire.                                                                                                    |  |  |  |
| > | Please remove or install the operator after closing the power supply. Operating the keypad according to the diagram so as to avoid bad contact and cause malfunction or no display of the operator.                                                                                   |  |  |  |

In some circumstances, the use of this product may cause electromagnetic interference, so before use, please conduct proper testing, and be sure grounding properly.

# 1.2 After Power On

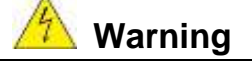

- Do not open the doors after inverter panel is powered on, otherwise there is the risk of electric shock! Do not touch any input and output terminals of inverter panel. Otherwise there is danger of electric shock!
- Touching the machine body, it is best to wear insulated shoes or gloves. Avoid wet hands touching any part of the machine, causing injuries.

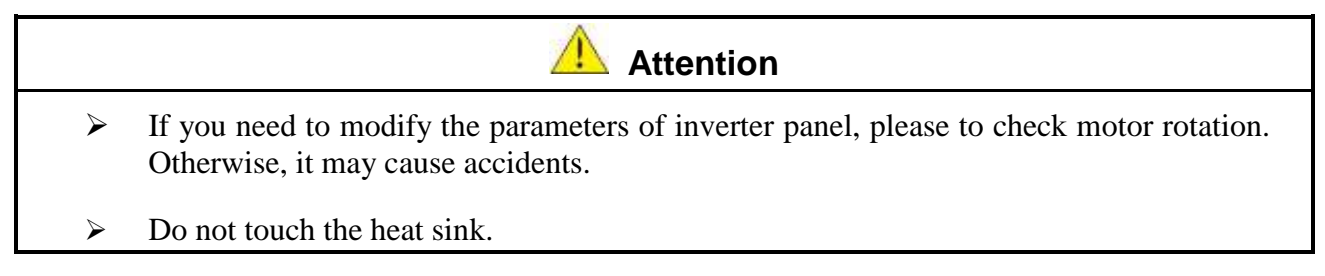

# 1.3 Wiring

# 🖄 Warning

- ➢ Be sure to turn off the main power supply before connecting any of cable of inverter panel to avoid electric shock and fire.
- The install person should have the relevant professional knowledge to avoid electric shock or injury.
- The distribution of cooling water required to have relevant professional knowledge and documents, to avoid the danger caused by improper placement.
- ➤ To confirm connection between the ground wire and earth. (class 400V: ground impedance needs less than 10 ohms)
- The wiring is completed, to confirm the emergency stop function effectively. (the duty of the power cable connection belongs to customer installation)
- Do not touch the input / output power line. Please be aware of short circuit of all wire connection.
- Do not withstand voltage test of the invertercabinet without professional engineer, it may cause the semiconductor component damage.

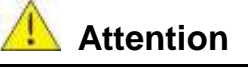

- > To confirm the main input power match up with invertercabinet, avoid injury or fire.
- Please lock the terminal screws according to the specified torque in order to avoid the danger of fire.
- Please install the water and external cooling equipment according to the regulations to avoid the overflow of coolant or the burst of water pipe.
- > Do not connect the input power to the output terminal of the frequency converter.
- Do not connect the electromagnetic contactor and the electromagnetic switch to the output terminal.
- > Do not connect the incoming capacitor or the LC/RC filter to the output circuit.
- Ensure that interference from invertercabinets and motors does not affect the peripheral sensors or equipment.

# **1.4 Before Operation**

#### 🖄 Warning

- Before power on, please confirm that the capacity of the inverter panel is the same as the capacity of the motor being dragged.
- The cable connection between the inverterand the motor is over 25 meters, and the carrier frequency needs to reduce or the output filter needs to install to reduce the over voltage or fluctuation of the output, so as to avoid the motor damage.

Check the waterway equipment to ensure that the water pressure and flow of the outer loop meets the cooling requirements.

# 1.5 Parameter Setting

#### 4ttention

- > Before setting parameters, please read the instruction manual.
- Professional or qualified technical certification persons are required to avoid the damage to the machine or personnel in commissioning process.

# **1.6 Operation**

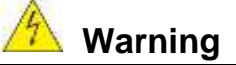

- Please confirm the front door closed and turn the doorknob to the closed position, before turning on the power.
- During operation, the motor cannot be connected or disconnected. Otherwise it will seriously cause inverterdamaged.
- Please do not touch the chiller after resetting the error message. The inverter will automatically restart after the fault has been cleared.
- > Do not operate inverter panel in wet hands.
- > Please confirm that the running command is open before resetting the error message.
- ➢ If you choose to automatically restart after restoration, the inverter will start automatically in power recovery.
- During operation, please ensure the peripheral water system working properly, avoid direct contact with electrical equipment.
- During operation, the water-cooling equipment shall NOT be disassembled or repaired, so as to avoid internal hot circulating liquid overflow.
- Regardless of the inverterin operation or stop, avoid touching relevant terminals, in case of danger.
- $\blacktriangleright$  After the power is off, the fan may continue to spin for 20s.
- ➤ After the machine has stopped running, the panel maybe still remains high temperature, and the maintenance person should be careful to prevent scalding.

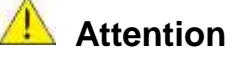

- Please do not touch the heating components such as power line, motor cable and water cooling pipe.
- ➤ The inverterpanel can easily move the motor from low speed to high speed. Please confirm the allowable range of the motor.
- > To proper adopting the circuit breaker or electromagnetic contactor to the front end,

please pay attention to the specifications and related settings.

> Please do not check the signal on the circuit board when the inverteris operating.

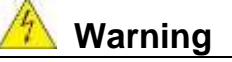

Avoid sensitive electricity! The DC capacitor in the invertercabinet cannot be discharged within 20 minutes after the power is removed. Please remove or check the power supply 20 minutes after the power is removed.

# **1.7 Inspection, Maintenance and Replacement**

- Warning
   Before the maintenance check, make sure the power is off and the power indicator turned off (please confirm that the DC voltage is not more than 25 volts).
   There is a high voltage bus bar inside inverter panel, please do not touch it all the time.
  - ➢ If the power is on, make sure to install the protective cap. After removing the protective cap, make sure to turn off circuit breaker.
  - Do NOT execute maintenance, inspection, or replacement of parts, except for designated professionals.

Attention
 The temperature around inverter panel should be used at 0, ~+40, 90%RH and no condensation. However, it is necessary to ensure that there is no dropped water and metal dust in the surrounding environment.

#### **Precautions for Inverter Panel Scrap**

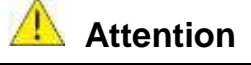

- While the inverter panel is to be scrapped, please treat it as industrial waste, and please pay attention to the following items:
- The electrolytic capacitor of inverter panel and the electrolytic capacitor on the printed circuit board may explode when burned;
- > The internal wires, panels and other plastic parts of the frequency converter cabinet produce poisonous gas when burning.

# Chapter 2 Model Instruction And Electrical Wiring Instruction

# 2.1 Nameplate

|                                    | TRANE                                  |                          |
|------------------------------------|----------------------------------------|--------------------------|
| MODULE NUMBER:<br>RLA              | AFDT1234EA0A00FA0A01<br>1234A          | Model Name               |
| INPUT :                            | AC 3 phase 50/60Hz                     | Rated Load Current       |
| VOLTAGE :                          | 380V-415V (±10%)                       | Input Condition          |
| OUTPUT :<br>VOLTAGE :<br>CURRENT : | AC 3 phases 0-400Hz<br>0-415V<br>1236A | Output Rate              |
| LOT. NO. :                         | 69G28226                               | Production Serial Number |
| SER. NO. :                         |                                        | Product sequence barcode |

# 2.2 Power Selection And Appearance Size

| Mode                   | Applicable Power Range |      | Outline Size  |       |
|------------------------|------------------------|------|---------------|-------|
| (The Max. Power Of The | Min                    | Max  | H x W x D     | Frame |
| Example)               | (A)                    | (A)  | (mm)          |       |
| AFDT0660XX-XXXXX1      | 520                    | 660  | 1680x1540x770 | F1    |
| AFDT0990XX-XXXXX1      | 661                    | 990  | 1680x1700x770 | F2    |
| AFDT1386XX-XXXXX1      | 991                    | 1386 | 1975x1900x935 | F3    |

# 2.3 Electrical Schematic

| Description Of The Electrical<br>Schematic Of The Unit | Figure No. |
|--------------------------------------------------------|------------|
| Schematic of inverter panel start<br>cabinet           | 2311-4368  |
| Schematic of exhaust device                            | 2311-0510  |
| Main frame control schematic                           | 2311-0505  |
| System control schematic diagram                       | 2311-0508  |
| Option control schematic                               | 2311-0511  |

**Note:** the above are only typical drawings, please refer to the drawings provided at random.

**Note:** contact your local Trane supplier for other necessary power supply schematics and wiring diagrams.

# 2.4 Wiring And Terminal Instruction

Power line wiring requirements (all wiring shall comply with national electrical code and local regulations)

| Power Supply<br>Wiring                                                   | Inverter Panel<br>Start Cabinet<br>Terminal | Power<br>Requirement | Precautions                                                              |
|--------------------------------------------------------------------------|---------------------------------------------|----------------------|--------------------------------------------------------------------------|
| 3 Phase line<br>voltage                                                  | R,S,T<br>And ground<br>terminal E           | 380-420V,50/60Hz     | Capacity<br>reference<br>Nameplate of<br>inverter panel<br>start cabinet |
| 2 Phase line<br>voltage<br>(Independent<br>control power<br>option only) | R0,T0                                       | 380-420V,50/60Hz     | The load capacity<br>4KVA                                                |

Control line wiring requirements (this part of unit wiring is completed by Trane factory)

| Wiring Type  | Inverter Panel<br>Start Cabinet<br>Terminal | Mainframe<br>Control Cabinet<br>Terminal | Precautions   |
|--------------|---------------------------------------------|------------------------------------------|---------------|
| 120V control | R31                                         | 1X1-1                                    | Load capacity |
| power supply | T31                                         | 1X1-12                                   | 4KVA          |

|                  | 2X1-G | 1X1-G    |                   |
|------------------|-------|----------|-------------------|
| Oil pump         | 2X1-7 | 1A7-J2-4 | Max. load current |
| interlock signal | 2X1-8 | 1A7-J2-2 | 16A               |
| High voltage     | 2X1-3 | 1X1-3    |                   |
| switch signal    | 2X1-4 | 1X1-4    |                   |

Communication line wiring requirements (this part of unit wiring is completed by Trane factory)

| Wiring Type      | Inverter Panel<br>Start Cabinet<br>Terminal | Mainframe<br>Control Cabinet<br>Terminal | Precautions    |
|------------------|---------------------------------------------|------------------------------------------|----------------|
| Communication    | A1                                          | UC800-ICM-2                              | Shielding wire |
| line of inverter | B1                                          | UC800-ICM-1                              |                |
| panel            | SG                                          | UC800-ICM-3                              |                |
| Trane control    | 2A1-J1                                      | 1A1-J4                                   | Trane IPC      |
| communication    |                                             |                                          | communication  |
| line             |                                             |                                          | line           |

# 2.5 External Circulation Waterway Instruction

| Terminal<br>Symbols | Wiring Objects                | Precautions                                                                                                    |
|---------------------|-------------------------------|----------------------------------------------------------------------------------------------------|
| IN                  | Cooling liquid pipe<br>input  | Liquid temperature required < 45°C<br>and > 15°C.<br>Water pressure required > 15 Kpa.<br>Flow capacity > 20 L/Min.<br>Liquid shall be pure (or fitted with a<br>filter mesh cap) |
| OUT                 | Cooling liquid pipe<br>output | No blockage at the exit.                                                                                                    |

# 2.6 Keyboard Panel Port Communication Instruction

| Interface Model | Interface<br>Definition                                          | Wiring Description                                              |
|-----------------|------------------------------------------------------------------|-----------------------------------------------------------------|
| RJ45            | Communication<br>with PC / upload<br>and download<br>parameters. | Inverter panel cabinet slave station,<br>RS485 Modbus protocol. |

# 2.7 AFE (Rectifier Feedback) And Inv. (Inverter) Control Board Wiring Diagram

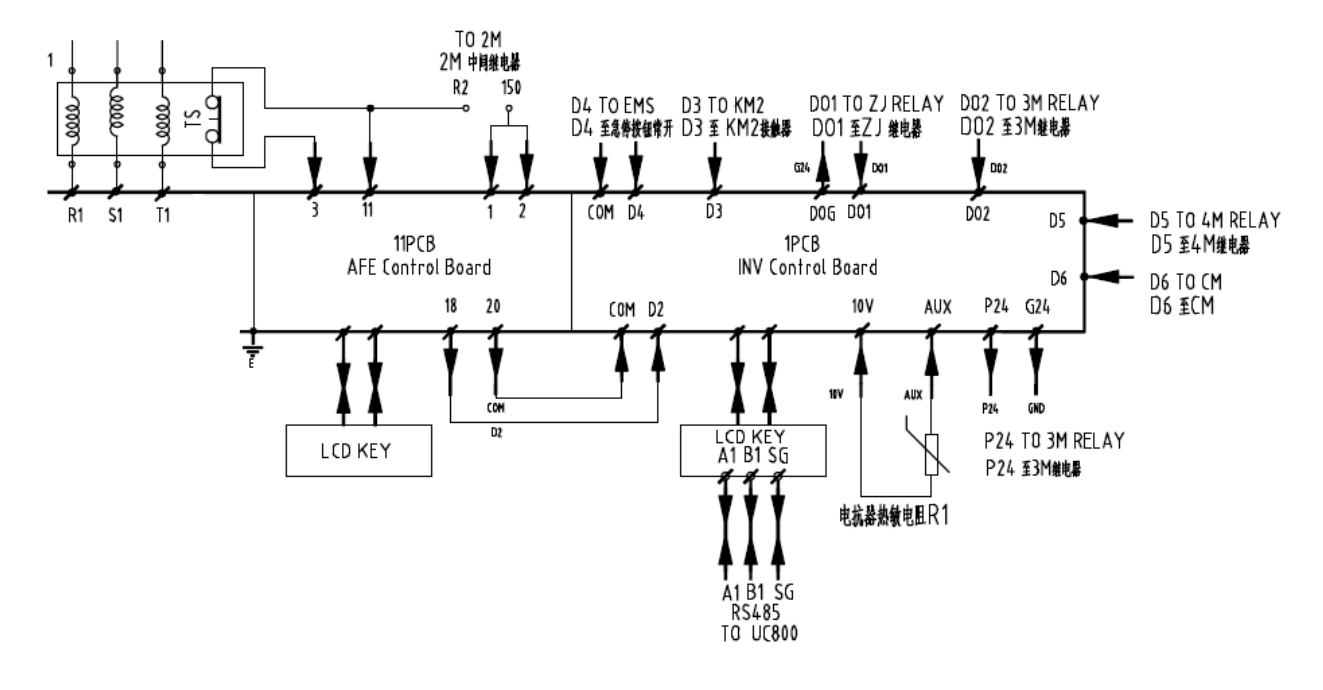

#### 2.8 External Terminal And Wire Number Diagram

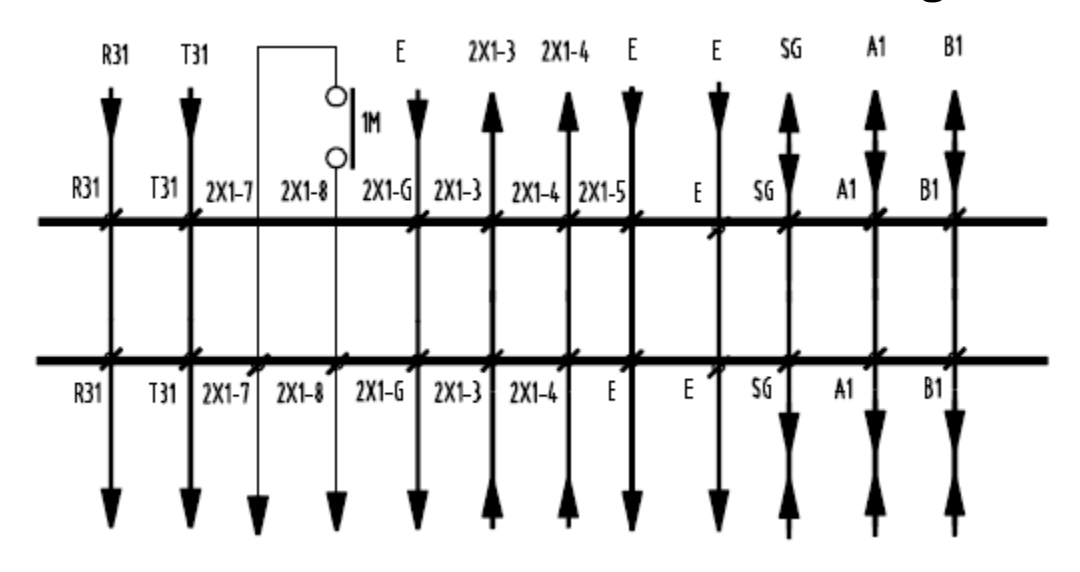

# 2.9 Wiring Diagram Of Automatic Backwash Cleaning (Optional) Of Cooling Water Filter

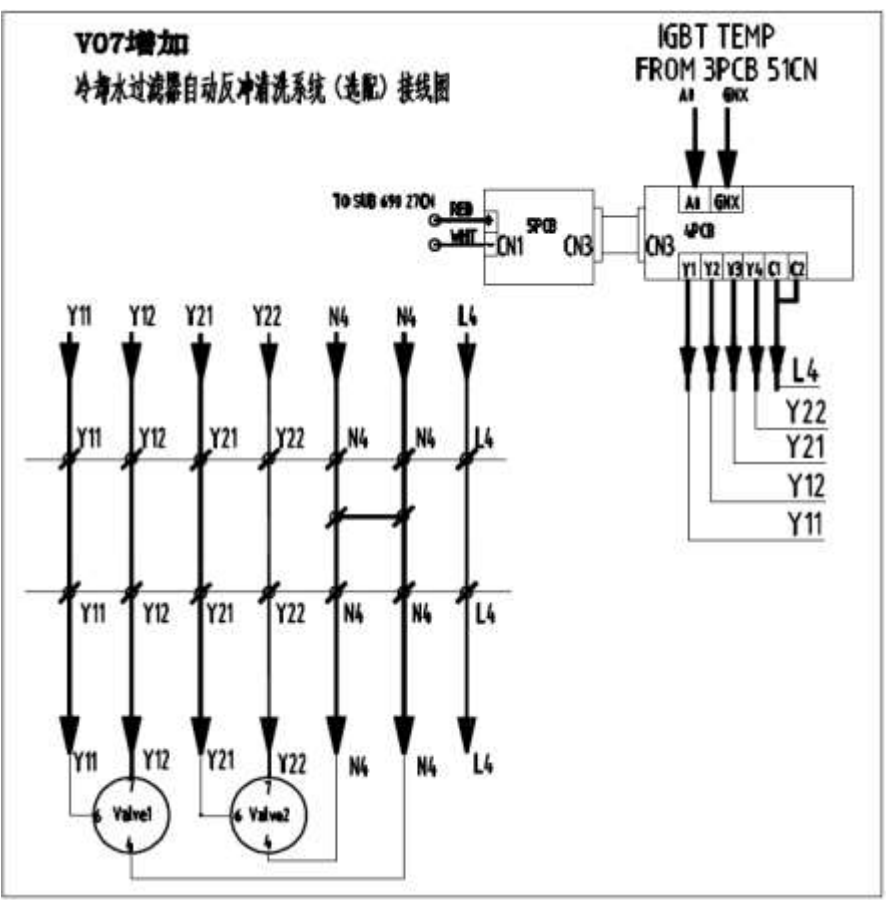

# Chapter 3 Surrounding Environment and Installation

# 3.1 Environment

#### 3.1.1 Running Environment

The installation environment of inverter panel cabinet can direct influence on the function and life span. Therefore, the installation environment of frequency converter cabinet must meet the following conditions:

| Protection       |                                                                         |  |  |
|------------------|-------------------------------------------------------------------------|--|--|
| Protection Level | ection Level IP21/IP54                                                  |  |  |
|                  | Applicable Environment                                                  |  |  |
| External         |                                                                         |  |  |
| Circulating      | 15 40%                                                                  |  |  |
| Coolant          | 15~40 C                                                                 |  |  |
| Temperature      |                                                                         |  |  |
| Storage          | 40.60%                                                                  |  |  |
| Temperature      | -40~60 C                                                                |  |  |
| Uumidity         | 5% to 90% relative humidity RH                                          |  |  |
| питацу           | (follow IEC60068-2-78 standard)                                         |  |  |
|                  | Maximum acceleration : 1.2G (12m/s <sup>2</sup> ), from 49.84 to 150 Hz |  |  |
| Shake            | Displacement amplitude : 0.3mm (peak value), from 10 to 49.84 Hz        |  |  |
|                  | (follow IEC60068-2-6 standard)                                          |  |  |
|                  | Below 2000 meters above sea level, frequency converter does not         |  |  |
| Altitudo         | drop capacity.                                                          |  |  |
| Aititude         | Above 2000 meters above sea level, 100 meters per rise, inverter        |  |  |
|                  | down 1%.                                                                |  |  |

#### 3.1.2 Installation Location

Products should be installed in an easy to operate environment and avoid exposure to the following circumstances:

- > To avoid direct sunlight.
- > To prevent the rain dripping.
- > To prevent the erosion of salt, oil mist.
- > To prevent the corrosive liquid and gas.
- > To prevent dust, cotton and Metal filings invasion.

- > To prevent electromagnetic interference (welding machine, power machine).
- > Keep away from radioactive materials and combustibles.
- > To prevent vibration, if not avoid, please install shock proof gasket to reduce vibration.

# **3.2 Dimension And Mounting Holes Position**

#### 3.2.1 TRANE-AFE-520-660A Model

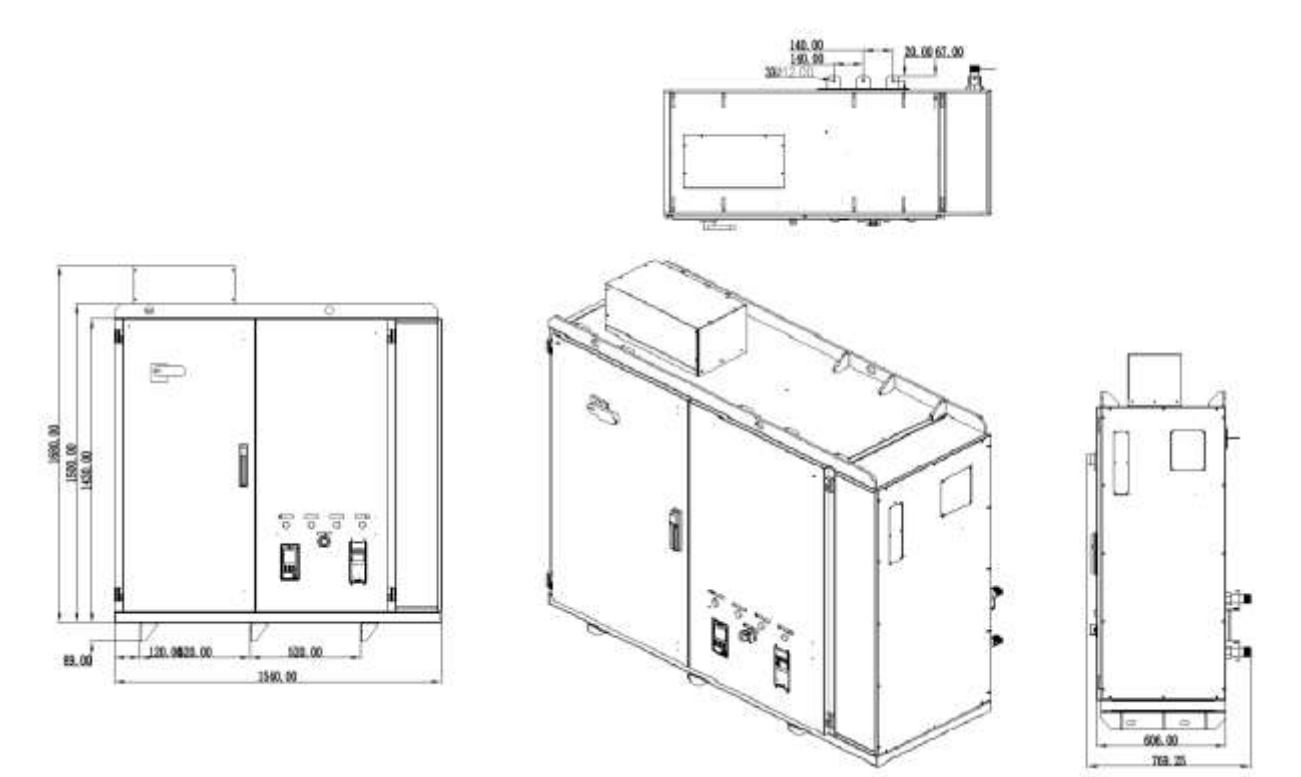

Figure 1: front appearance

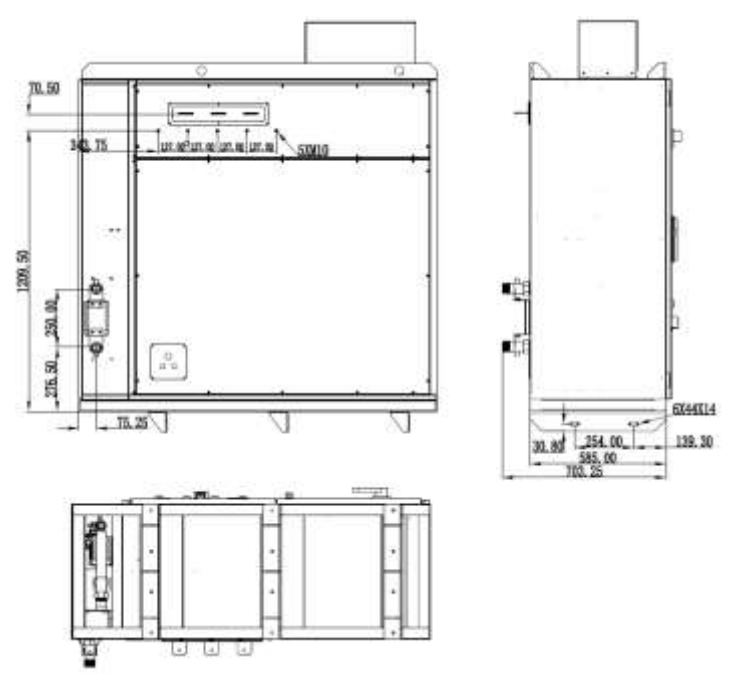

Figure 2: back appearance

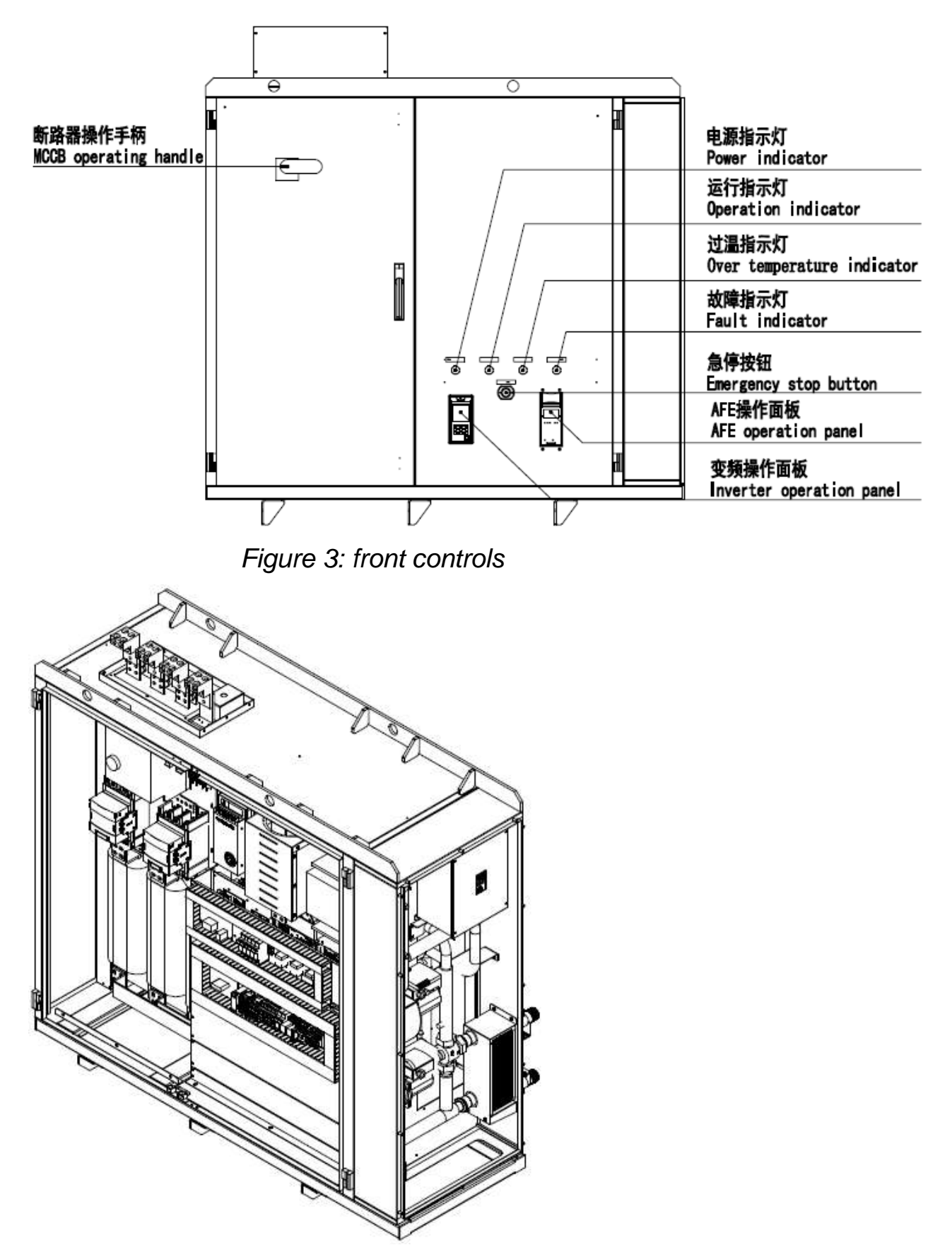

Figure 4: side naked door illustration

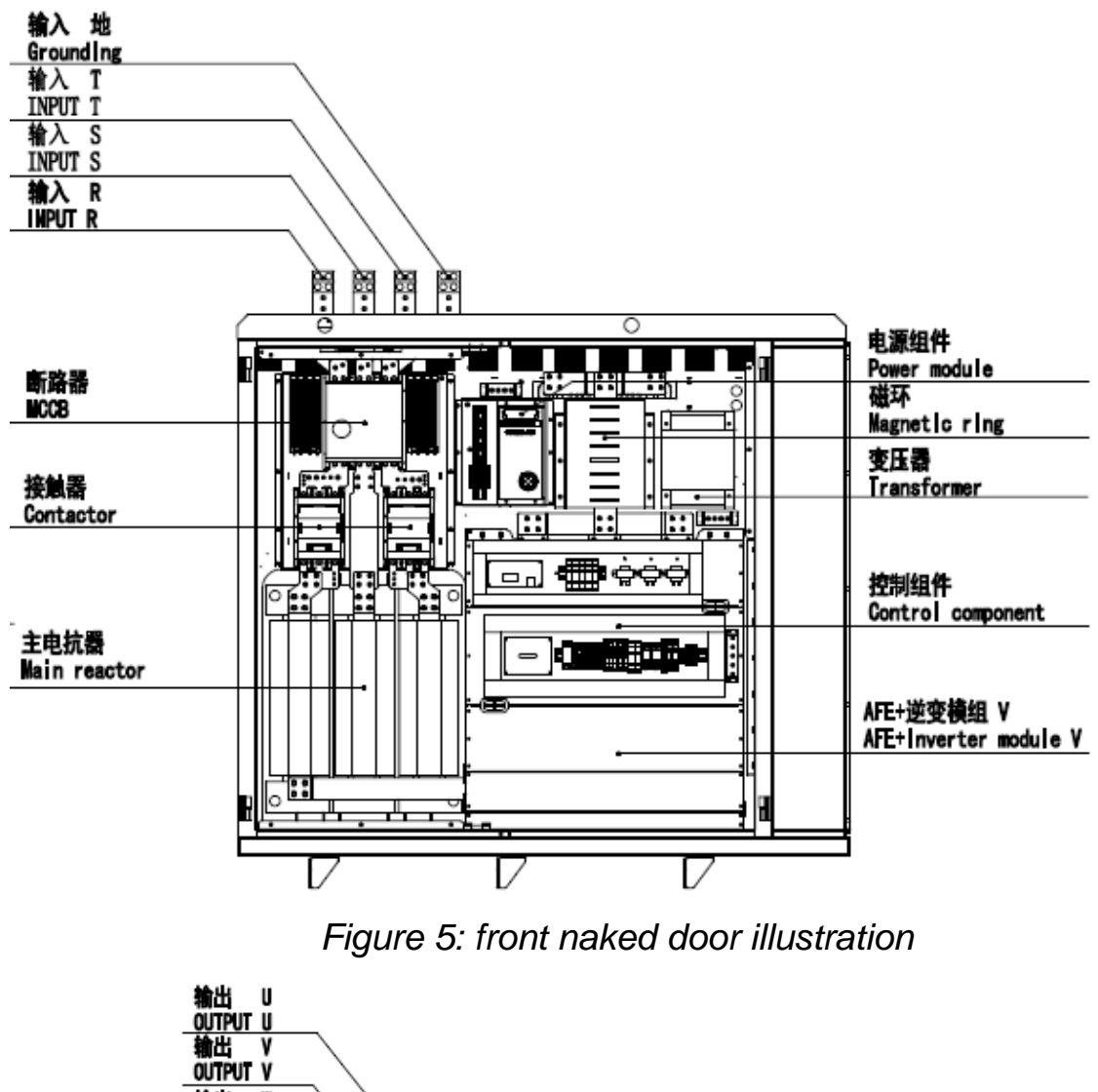

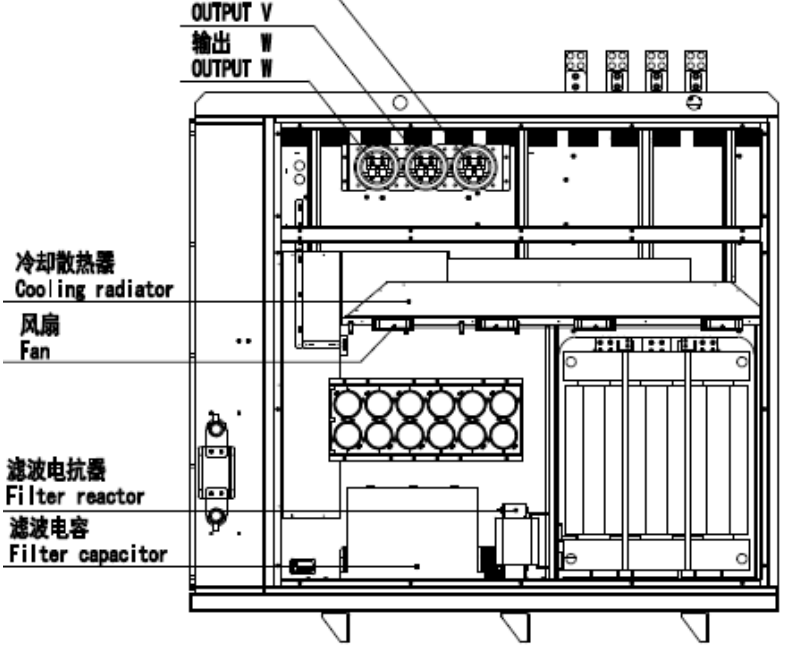

Figure 6: diagram of the rear naked door

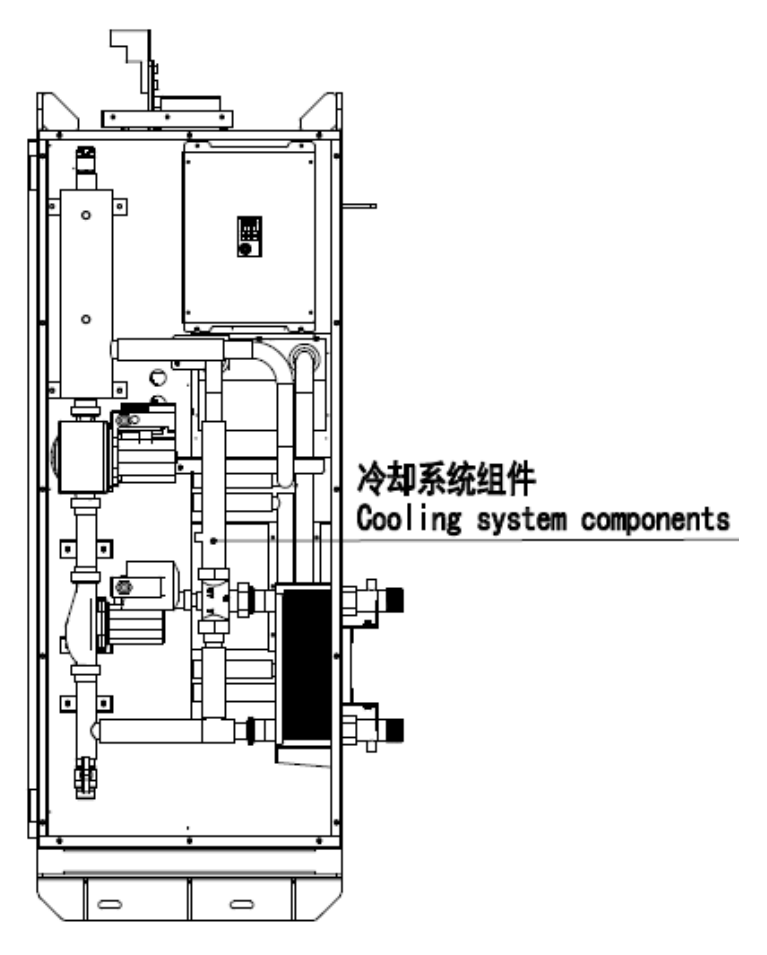

Figure 7: right side cooling components

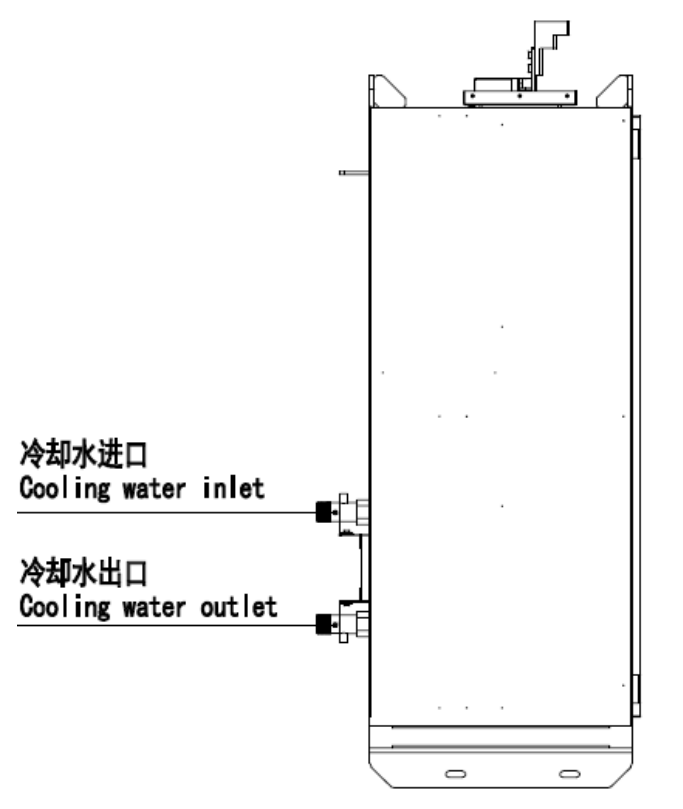

Figure 8: inlet and outlet of cooling water on the left side

#### 3.2.2 TRANE-AFE-661-990A Model

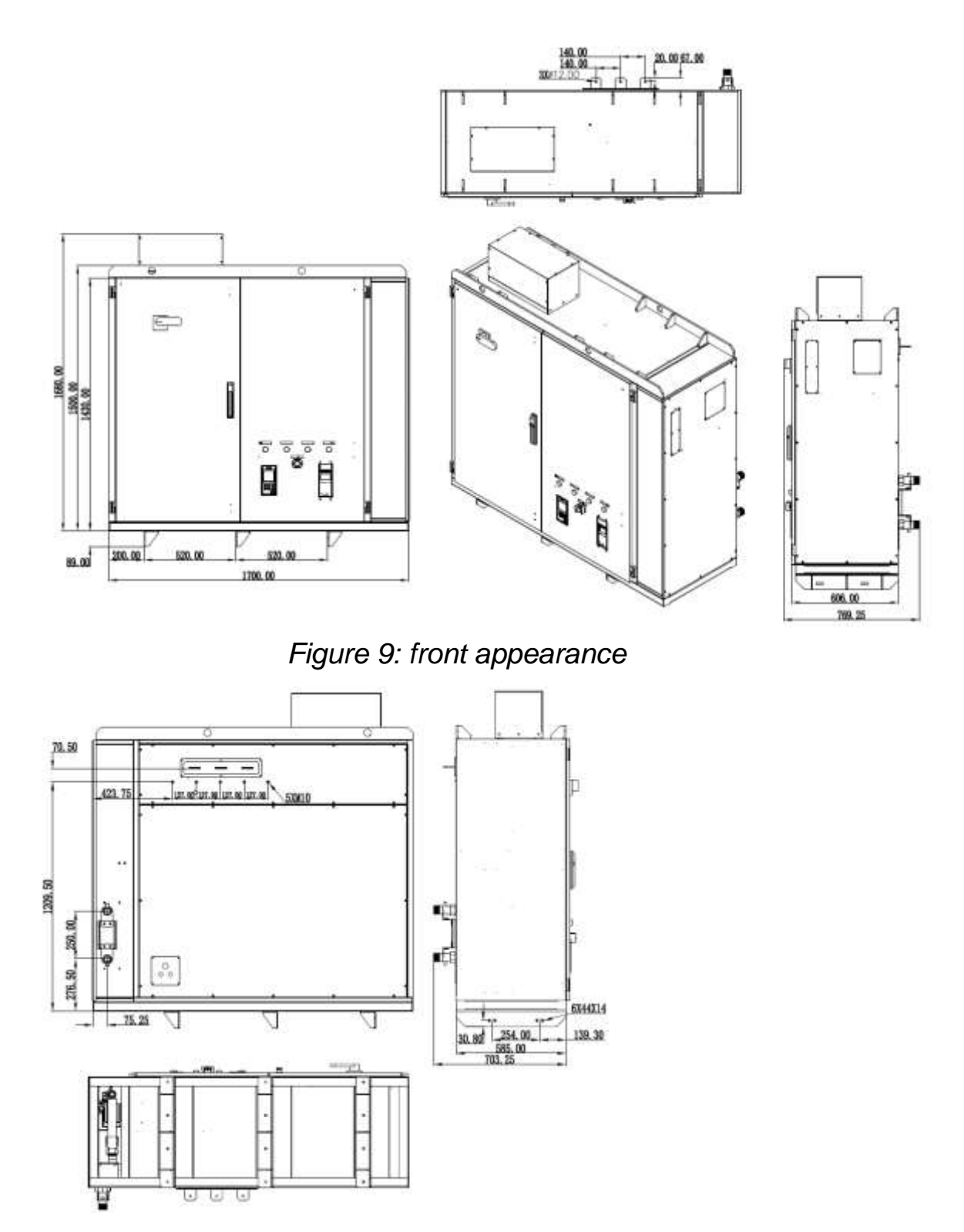

Figure 10: back appearance

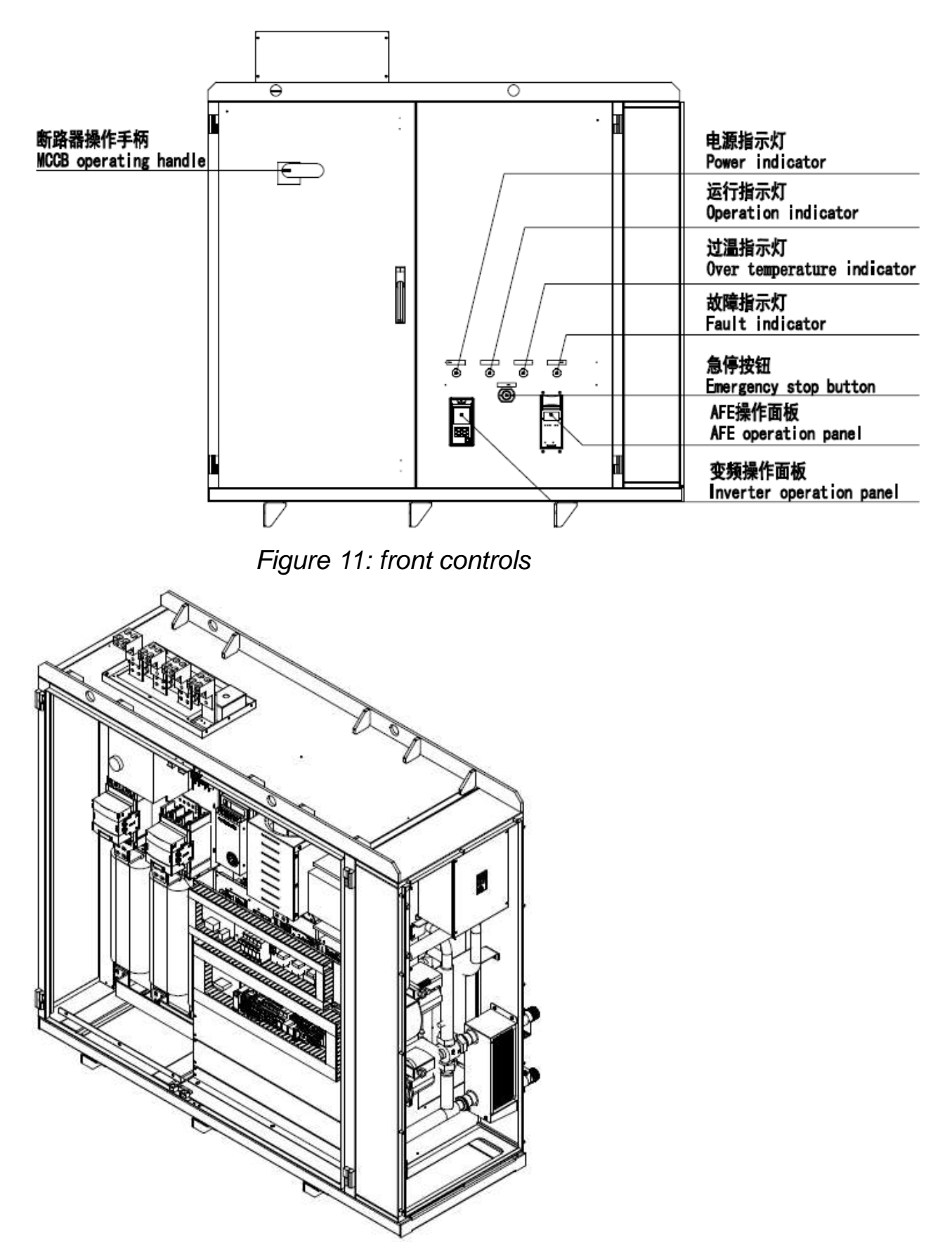

Figure 12: side naked door illustration

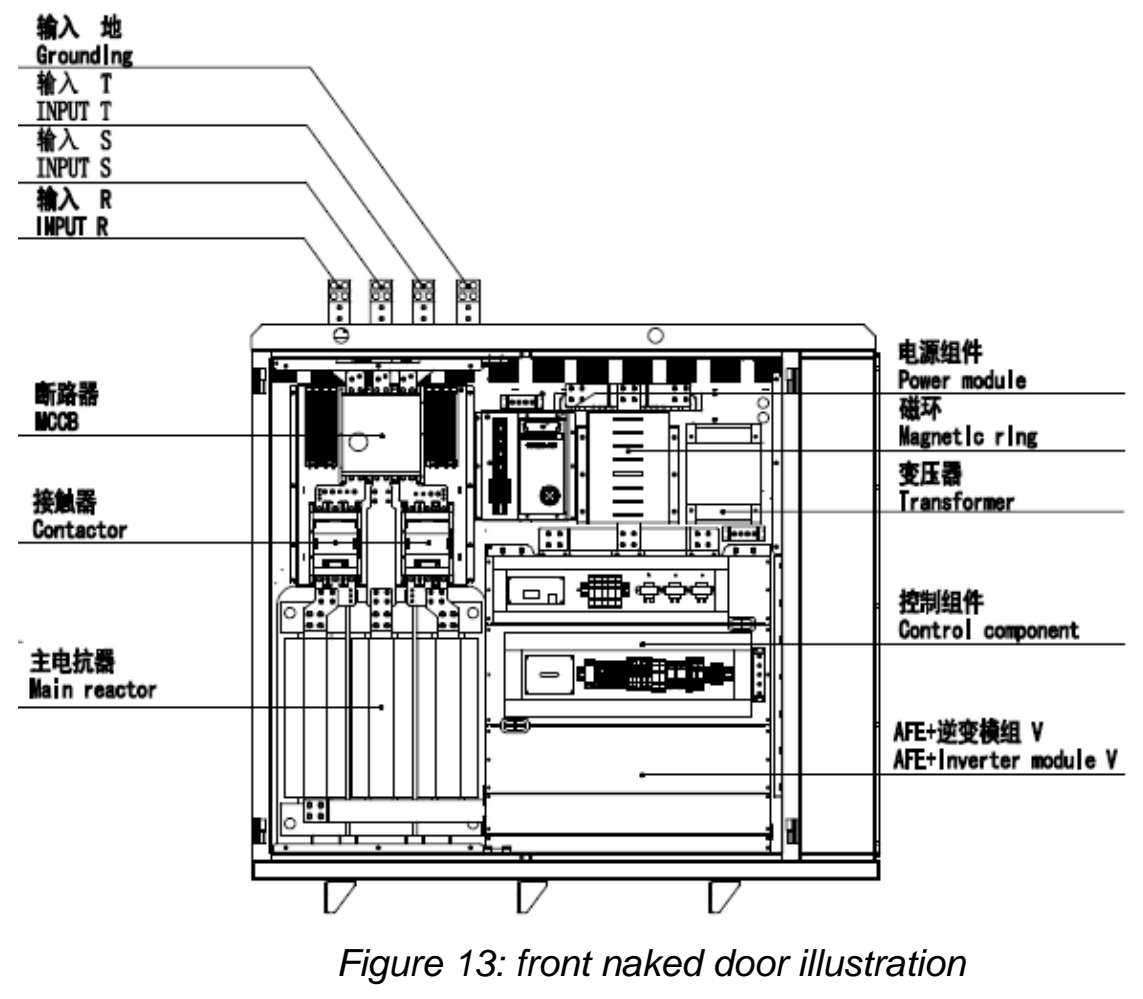

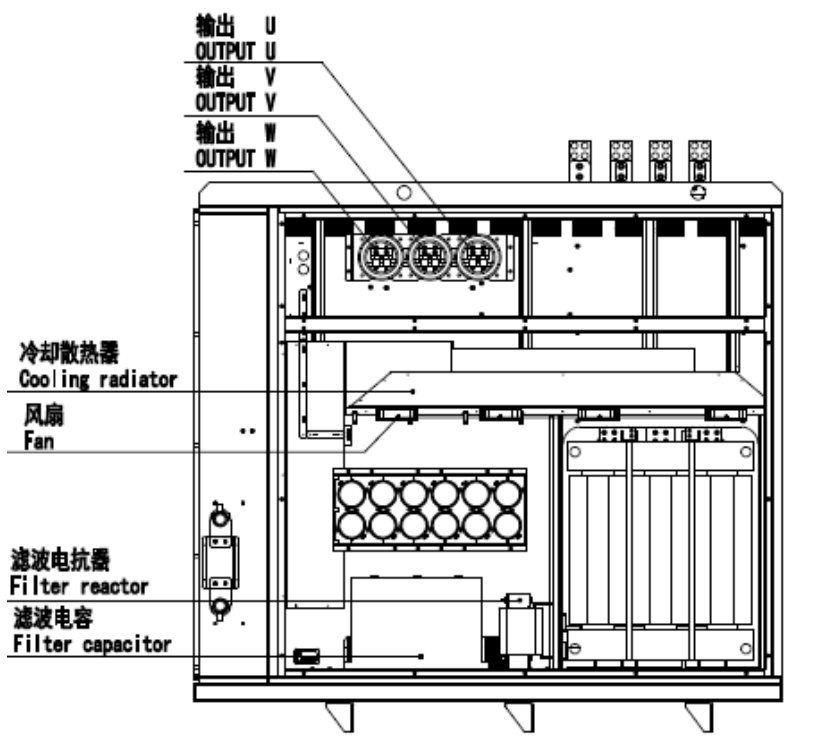

Figure 14: diagram of the rear naked door

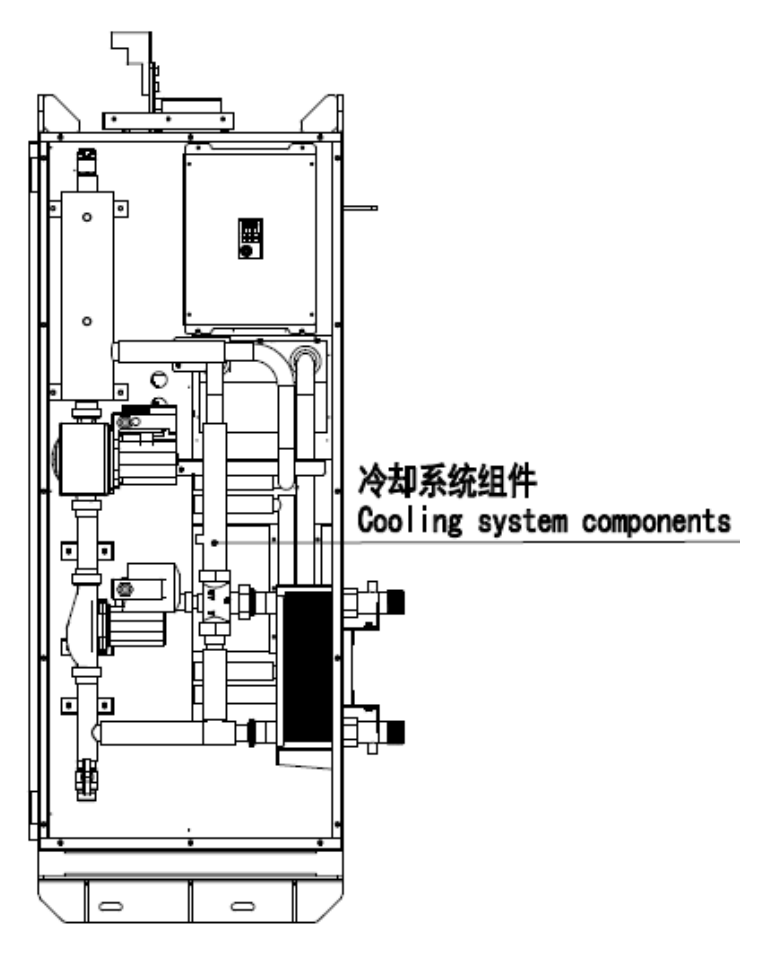

Figure 15: right side cooling components

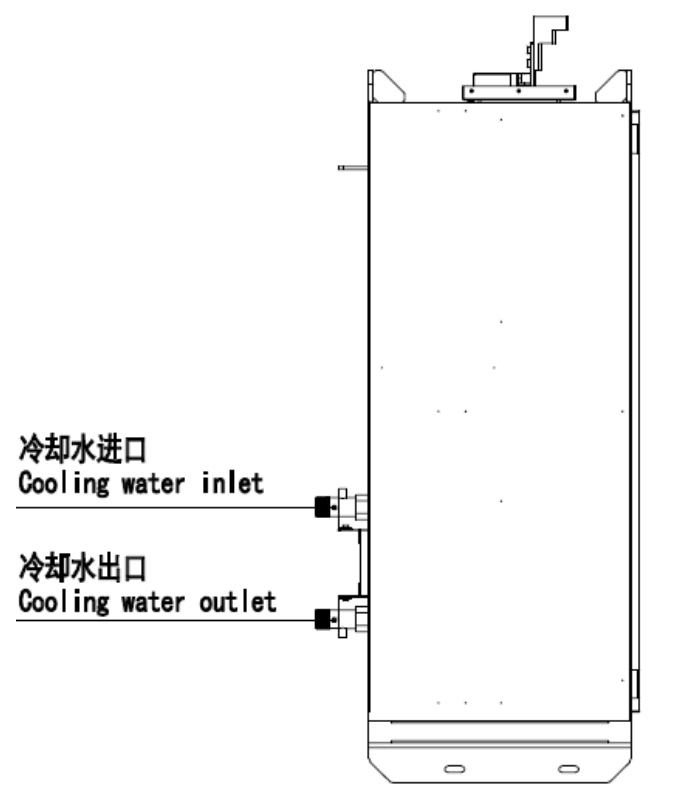

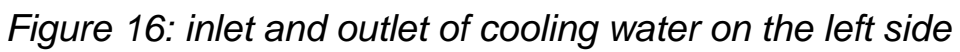

#### 3.2.3 TRANE-AFE-991-1386A Model

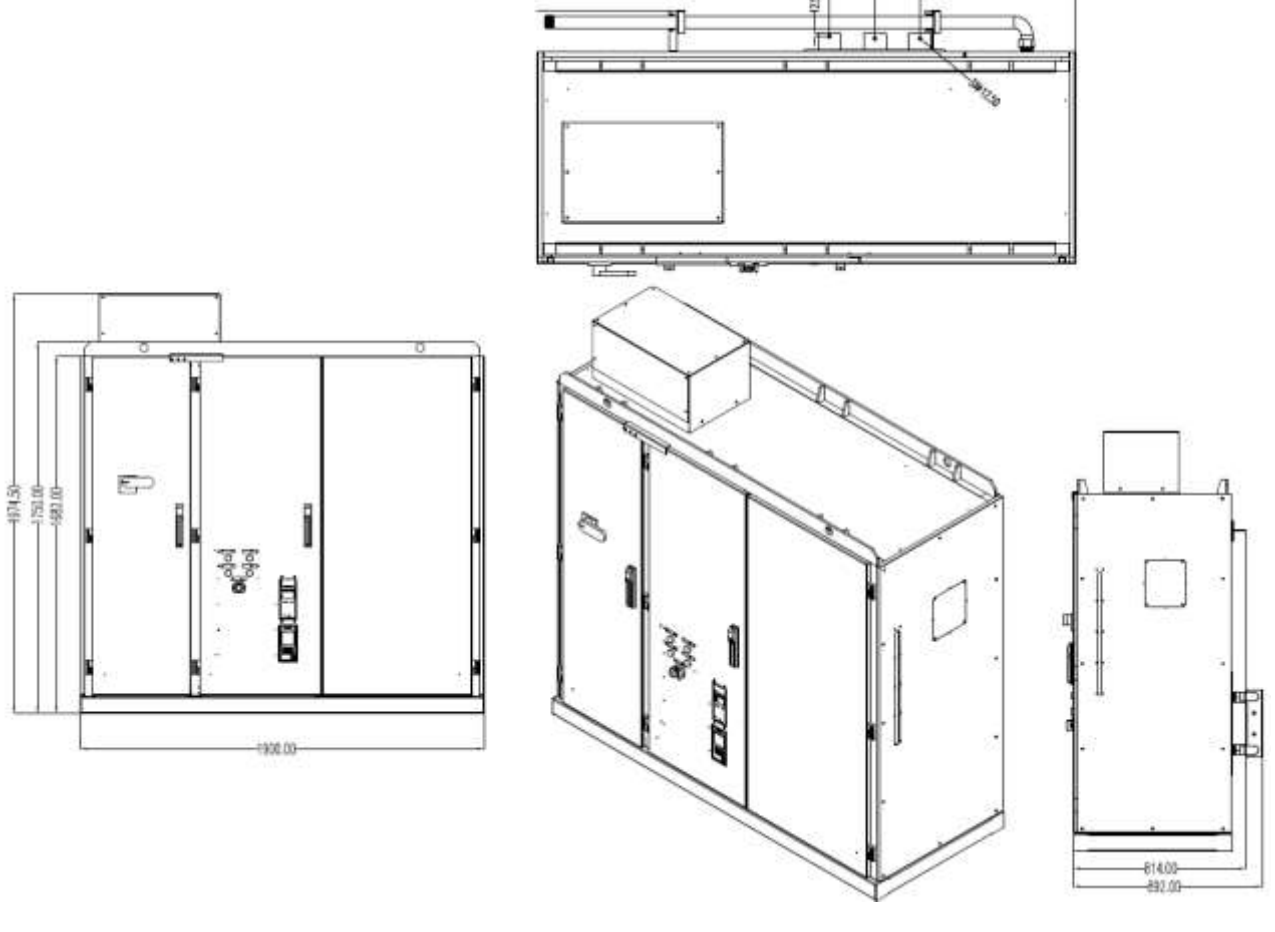

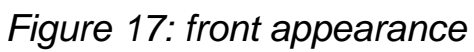

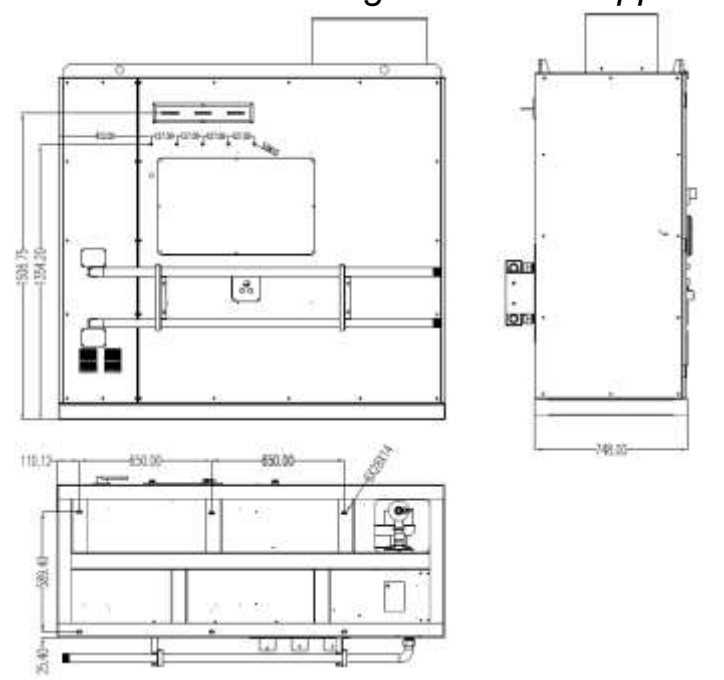

Figure 18: back appearance

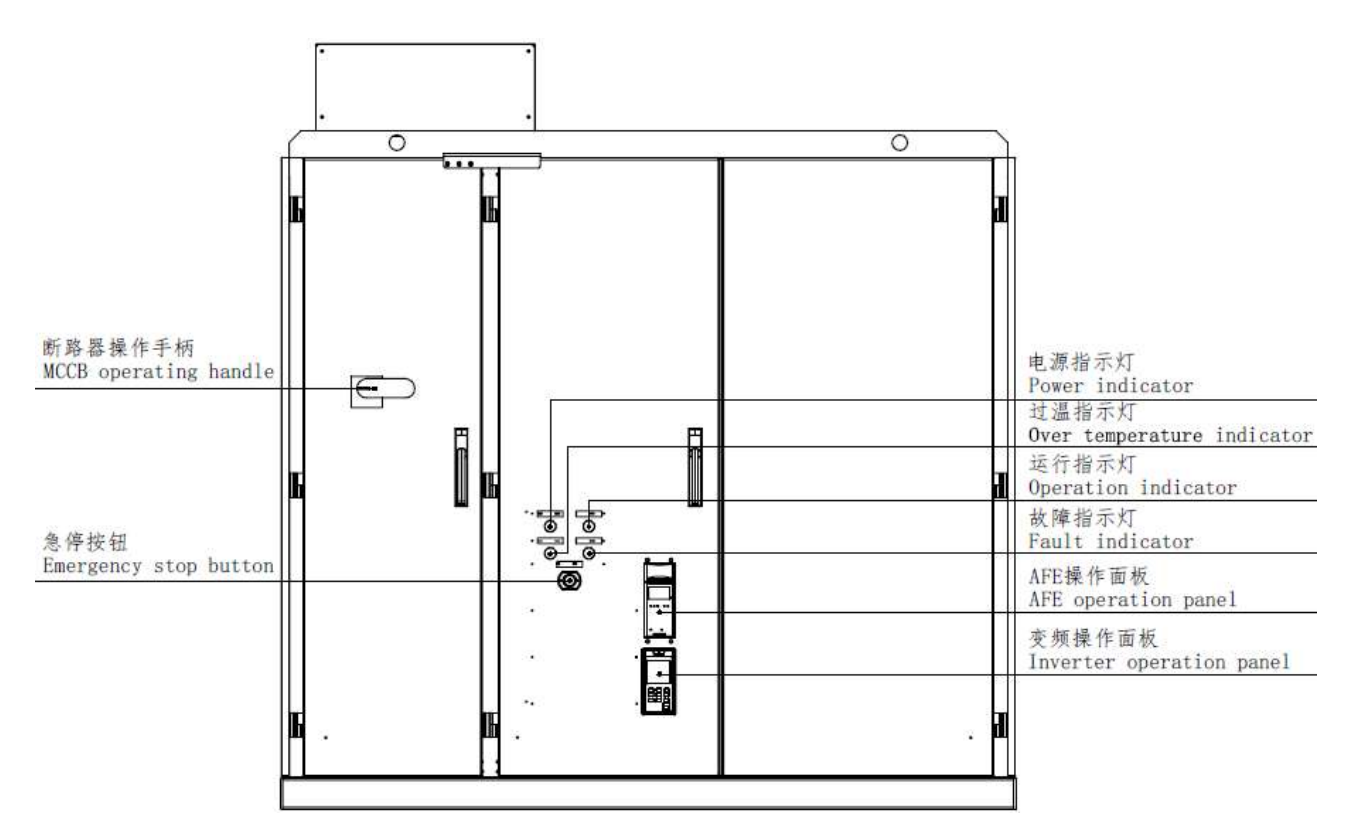

Figure 19: front controls

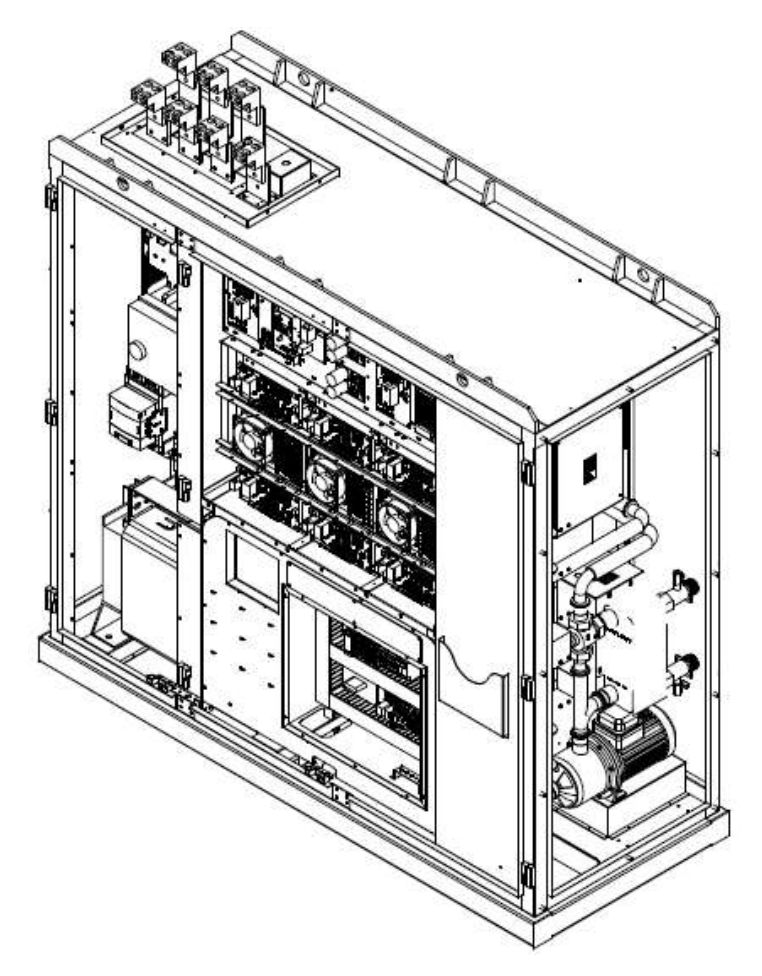

Figure 20: illustration of a side naked door

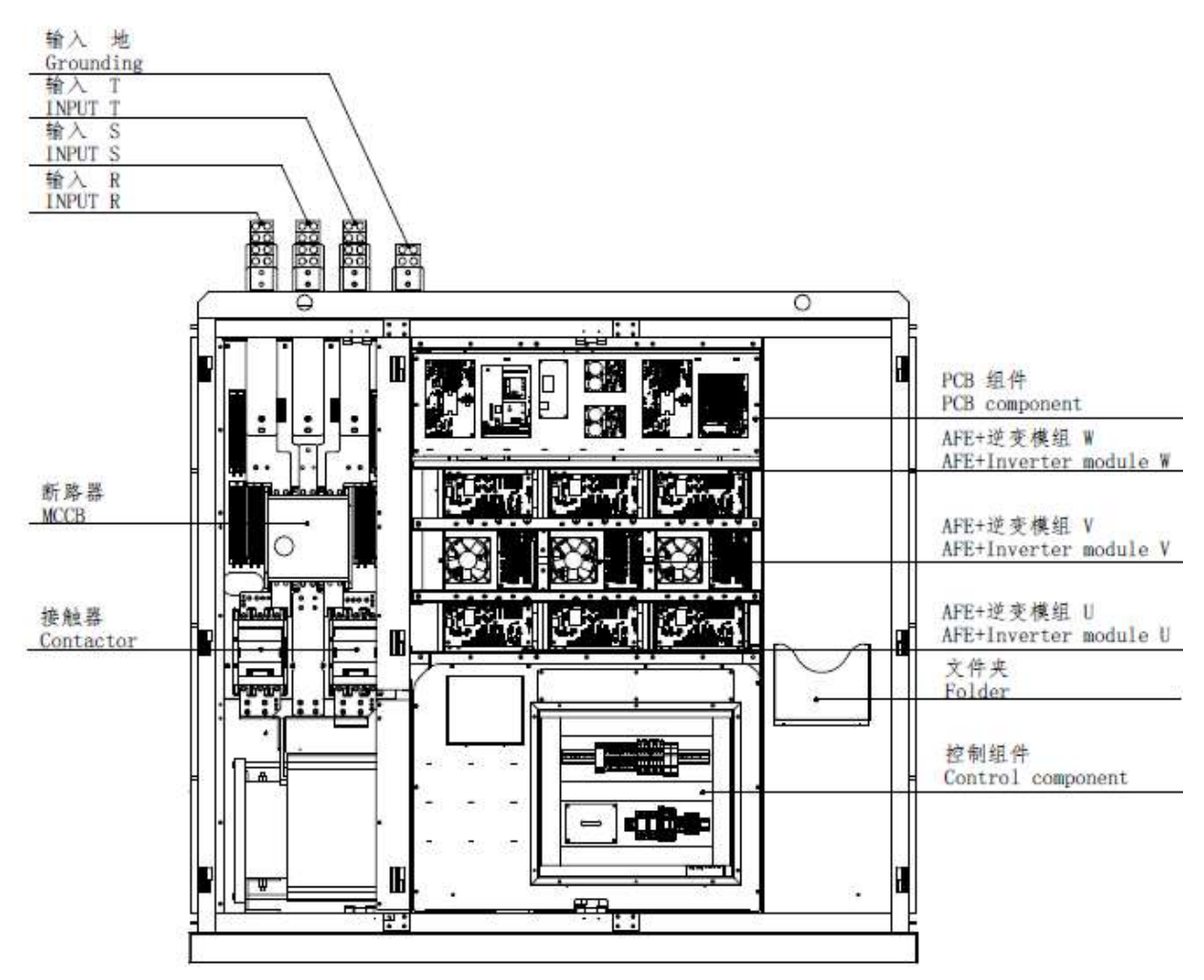

Figure 21: front naked door illustration

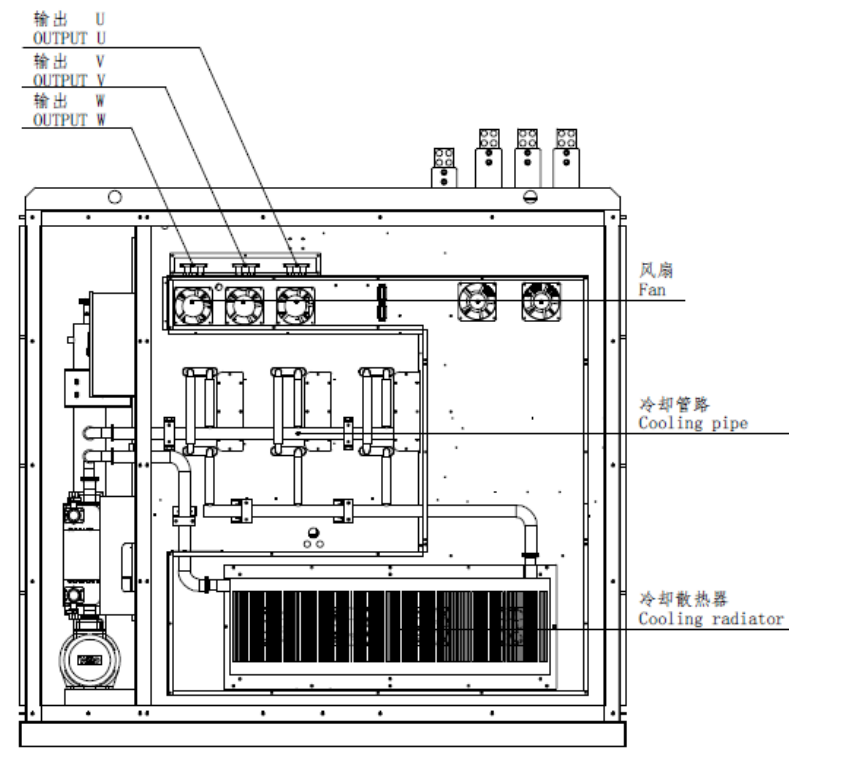

Figure 22: diagram of the rear naked door

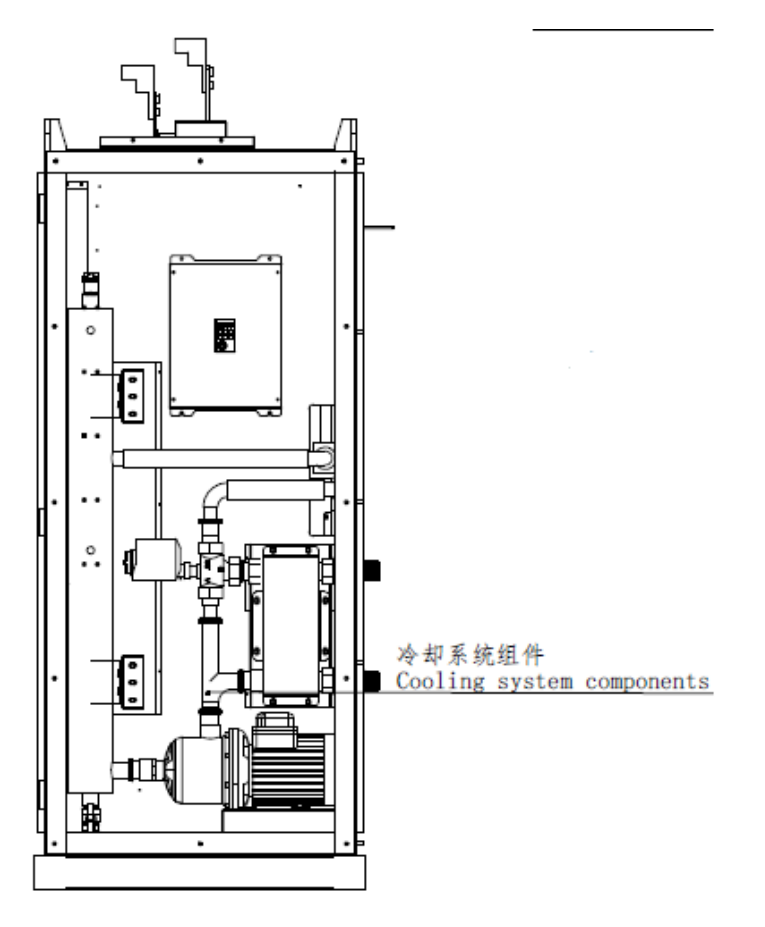

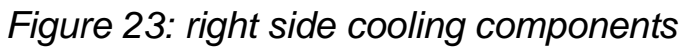

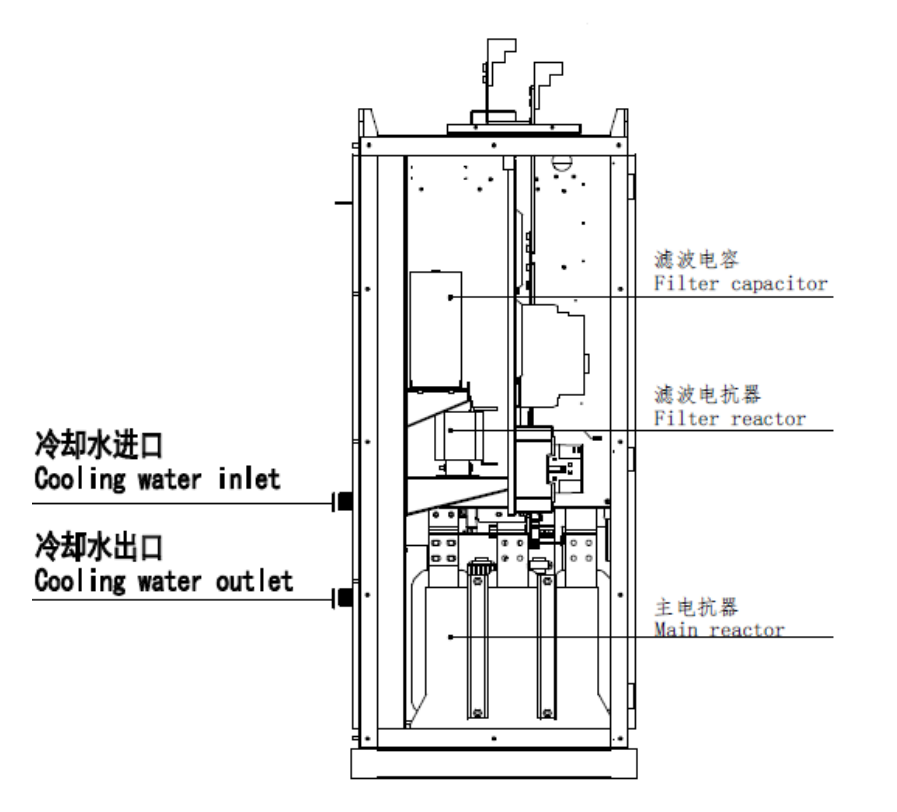

Figure 24: inlet and outlet of cooling water on the left Side

# 3.2.4 Inverter Panel Peripheral Equipment Wiring And

# Attentions

Be sure to confirm the warning message of the front outer cover of the inverter cabinet, as shown in Figure 3.3 below.

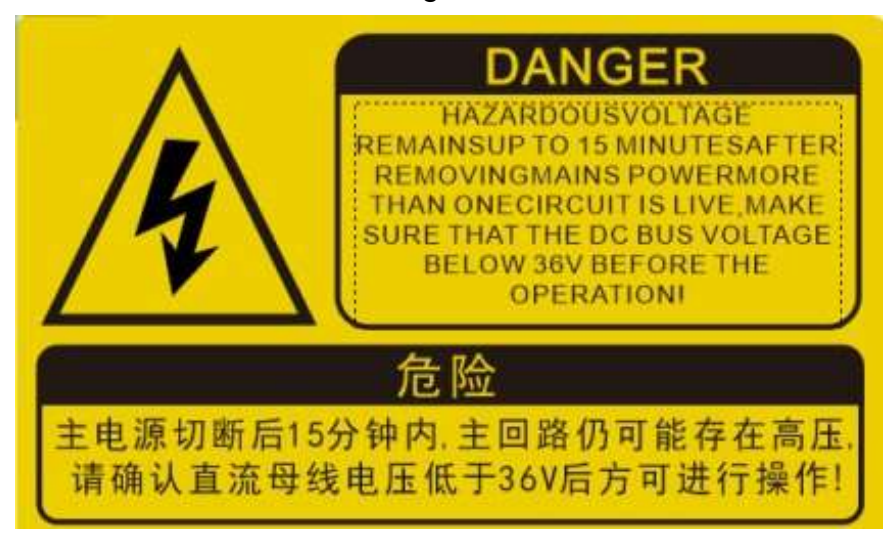

Figure 3.3 warning labels

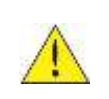

#### Attention

- 1. Within 15 minutes after the input power is cut off, the main circuit may still have high voltage. The operation can be carried out only after confirming that the DC bus voltage is lower than 36V;
- 2. Wiring or disassembly of internal connector of inverter cabinet shall not be carried out in power transmission;
- 3. Never connect the inverter output terminals U, V, W to the AC power supply;
- 4. The grounding terminal E of the inverter cabinet must be grounded;
- 5. Please do not test the internal components of the inverter, these semiconductor parts are vulnerable to high pressure and damaged;
- 6. CMOS integrated circuit board of inverter is vulnerable to electrostatic influence and damage. Do not touch circuit boards.

Note: The main power switch points to the "OFF" position when the inverter is out of the factory. Do not switch the main power switch to the "ON" position until the connection is completed and check is confirmed.

# 3.3 Connection Between Machine Sets And Inverter

# Panel

# 3.3.1 Mainframe Components

- 1. Suction elbow
- 2. Compressor
- 3. Inverter cabinet
- 4. Control cabinet
- 5. Condenser
- 6. Motor shell
- 7. Economizer
- 8. Fuel tank
- 9. Exhaust device
- 10. Evaporator
- 11. Display panel
- 12. Inverter cooling line

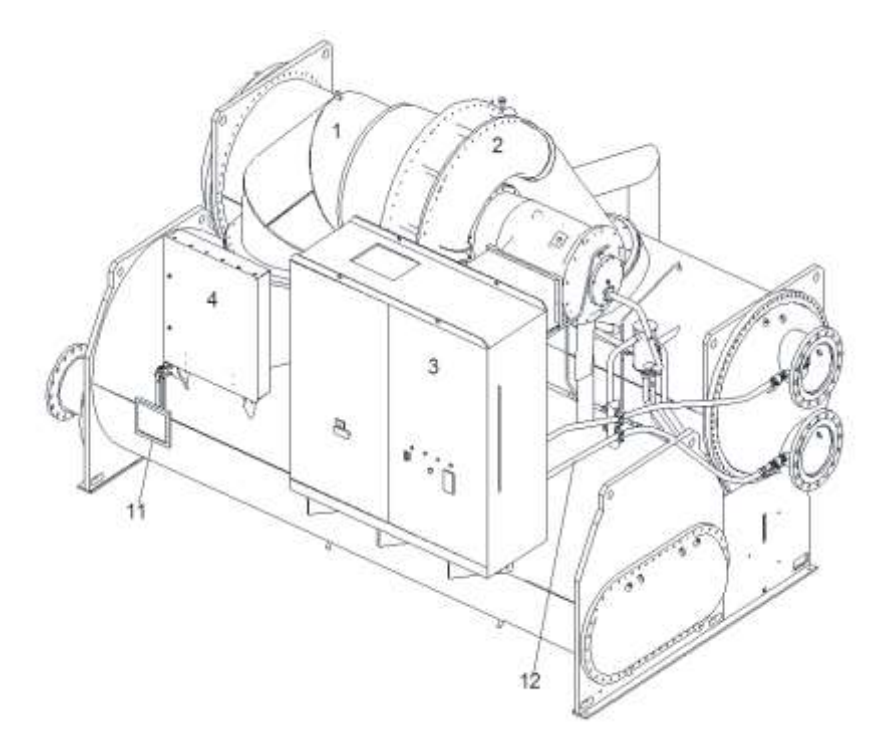

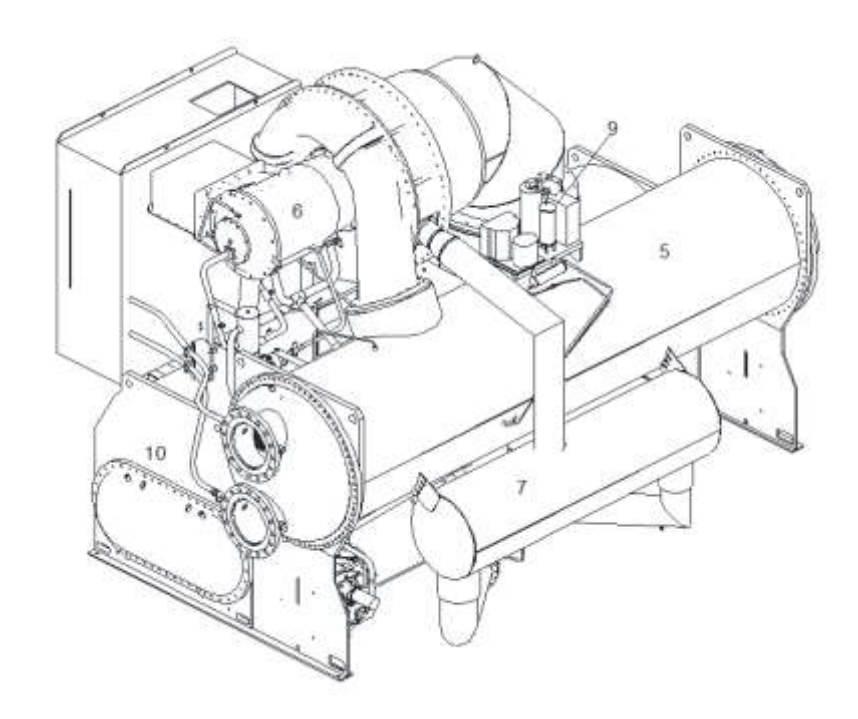

Figure 3.4.1.2 effect diagram of right side water intake by condenser

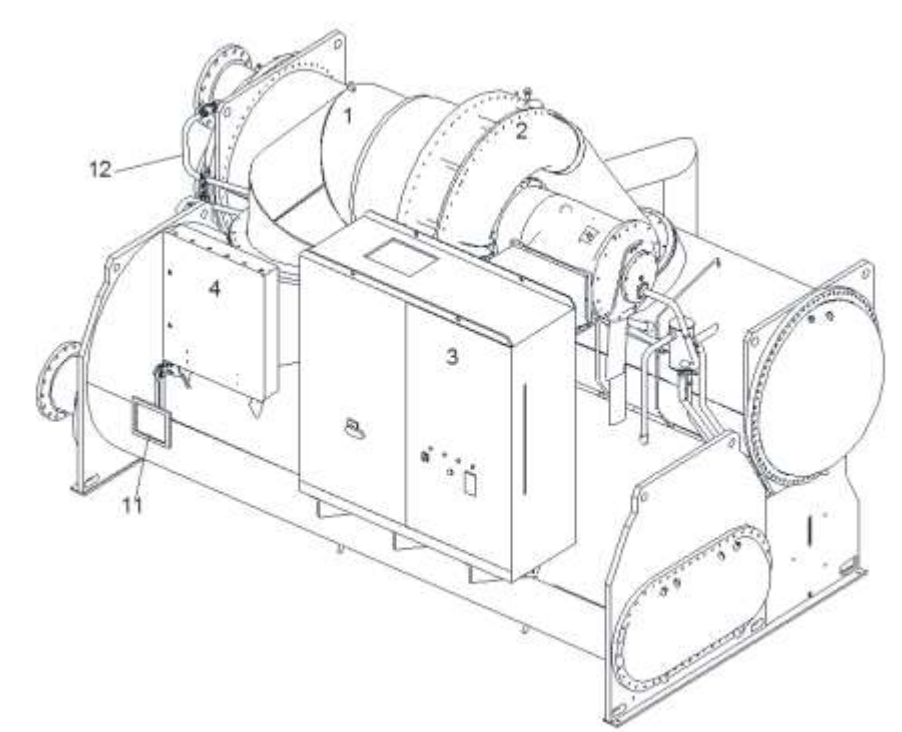

Figure 3.4.1.3 effect diagram of left side water intake by condenser

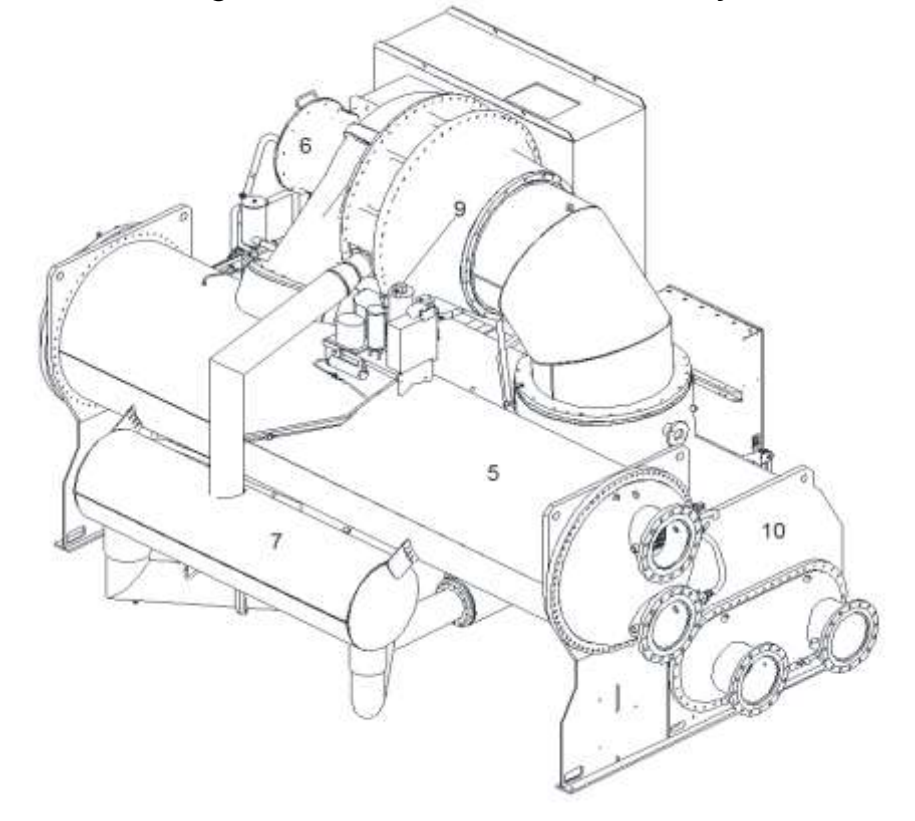

Figure 3.4.1.4 effect diagram of left side water intake by condenser

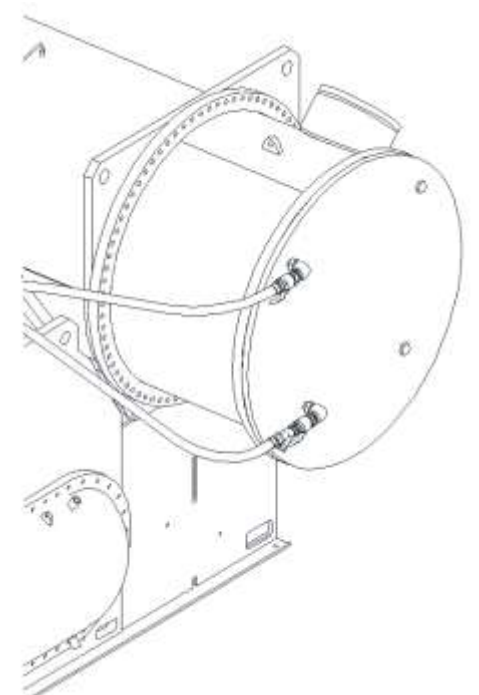

Figure 3.4.1.5 effect diagam of water intake by marine condenser chamber

## 3.3.2 Inverter Panel Cooling Pipeline

- 1. Straight joint
- 2. Ball valves
- 3. High pressure hose
- 4. Y filter
- 5. Straight joint
- 6. Gaskets

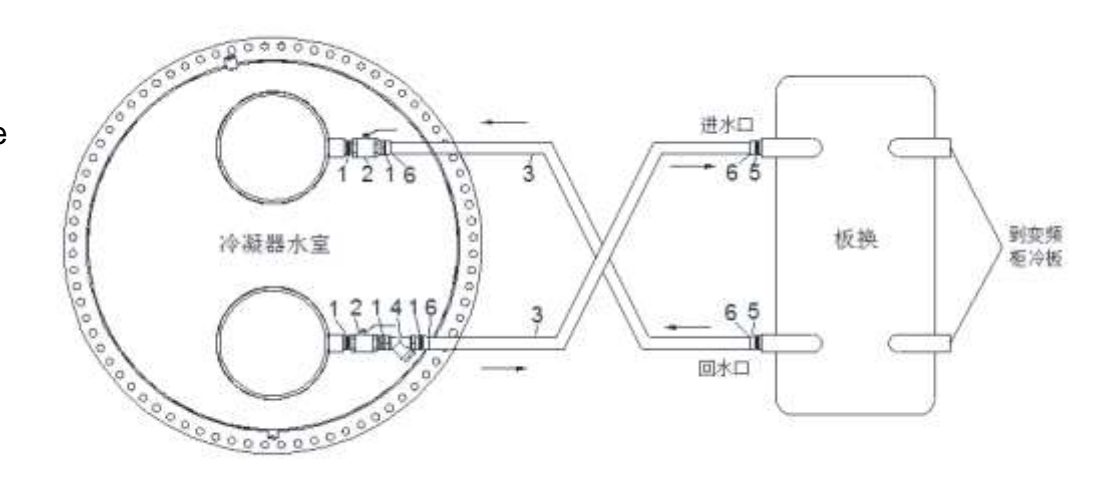

Note: two elbows will be added for marine

Figure 3.4.2.1 non-marine cooling pipeline diagram

# **Chapter 4 Inverter Panel Operation**

# 4.1 Instructions For LCD Panel Of Inverter

# **4.1.1 Keypad Function Instruction**

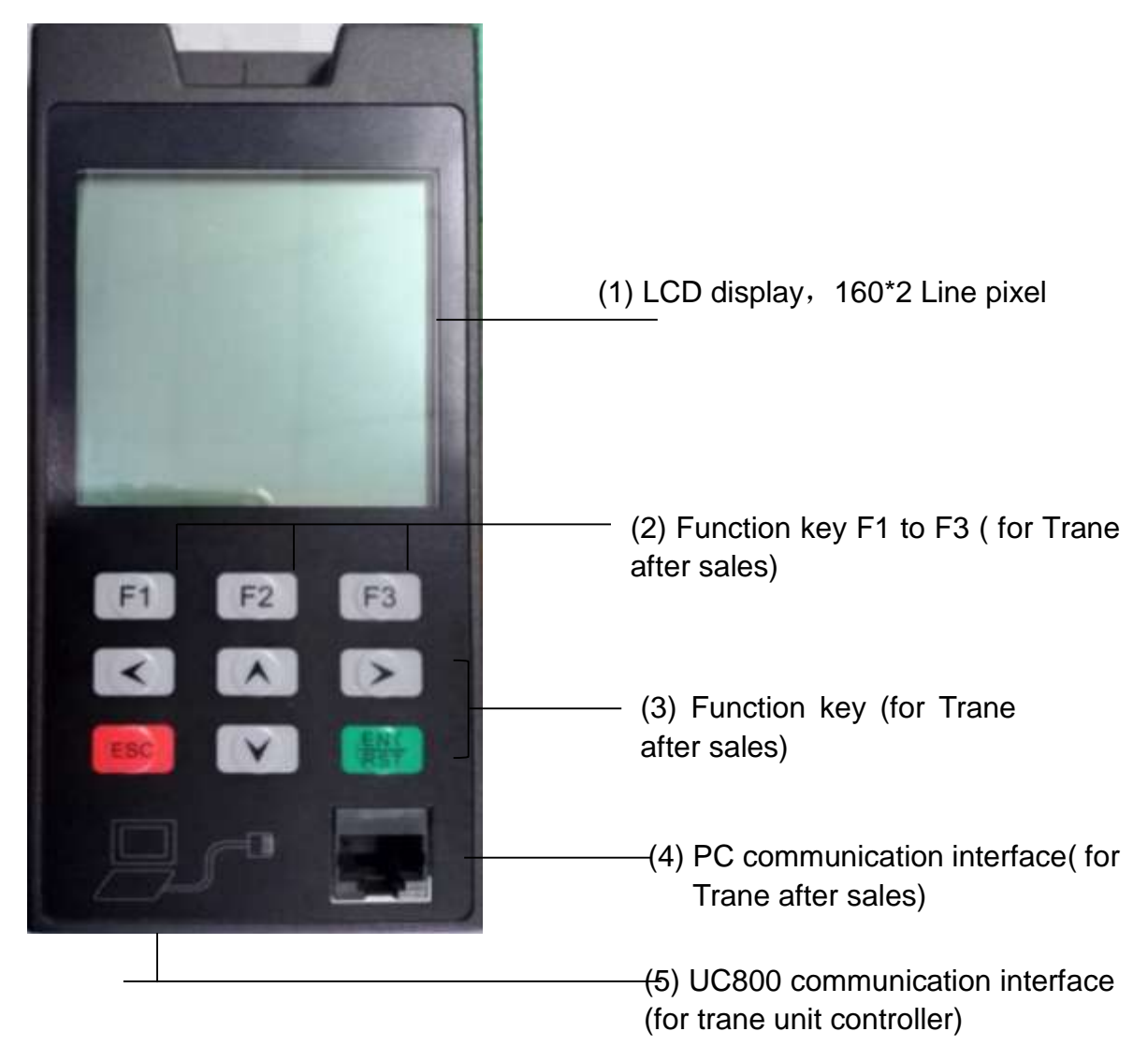

The panel has three function keys (F1, F2, F3) and six operation keys (up, down, left, right, ESC, ENT/RST).

The functions of the operation keys as follows: 1>. The functions of the operation keys

| Кеу          | Name     | Function                                                                                                    |  |  |
|--------------|----------|----------------------------------------------------------------------------------------------------|--|--|
| <b>[</b> ↑ ] | Up key   | Please click this button when you select the method, group, function, parameter name, setting value (increase), etc. |  |  |
| <b>[</b> ↓]  | Down key | Please click this button when you select the method, group, function, parameter name, setting value (decrease), etc. |  |  |
| <b>【→】</b>   | Left key | Numeric selection key for numeric settings of the                                                                    |  |  |

|                 |            | parameter                                         |  |  |
|-----------------|------------|---------------------------------------------------|--|--|
|                 | Right key  | Numeric selection key for numeric settings of the |  |  |
|                 | Tright Key | parameter                                         |  |  |
| [ESC]           | Escape key | Skip to parent menu                               |  |  |
|                 | Enter key  | Press the key when determining the mode,          |  |  |
| <b>[</b> ENT/RS |            | function, parameter, setting value                |  |  |
| T               | Reset key  | [F1] When you monitor the alarm at the            |  |  |
|                 |            | interface, press this button to reset the fault   |  |  |

# 4.1.2 Main Monitoring Parameters

| Parameter No. | Parameter Name           |  |
|---------------|--------------------------|--|
| 0-0           | Drive status             |  |
| 0-1           | Given value display      |  |
| 0-2           | Ramp output display      |  |
| 0-3           | Actual frequency display |  |
| 0-7           | Actual value display     |  |
| 0-11          | Write torque display     |  |
| 0-12          | Actual torque display    |  |
| 0-15          | Actual current           |  |
| 0-16          | Actual current peak      |  |
| 0-17          | Effective current        |  |
| 0-18          | DC Bus Voltage           |  |
| 0-19          | Peak DC bus voltage      |  |
| 0-20          | Output voltage           |  |
| 0-21          | Input terminal status    |  |
| 0-22          | Internal input status    |  |
| 0-23          | Output condition status  |  |
| 0-24          | Output flag bit status   |  |
| 0-25          | Output terminal status   |  |
| 0-38          | Power module temperature |  |
| 0-40          | Cumulative power-on time |  |
| 0-81          | Effective power          |  |
| 0-87          | Excitation current       |  |
| 0-92          | Input power              |  |
| 0-93          | Power loss               |  |

# 4.1.3 Common Parameter Setting Table Of Inverter

| Keypad Definition |                        | Initial Value       |
|-------------------|------------------------|---------------------|
| Parameter         |                        |                     |
| 1-00              | Frequency given source | 1: Analog input AUX |
| 1-01              | Rotating source        | 7: No LS            |
| 1-06              | Min. speed limit       | 0 rpm/min           |
| 1-10              | Max. speed limit       | 2100 rpm/min        |

| 1-14      | Min. speed overspeed limit                     | 4000 rpm/min               |  |
|-----------|------------------------------------------------|----------------------------|--|
| 1-28      | Acceleration time                              | 5 sec                      |  |
| 1-30      | Deceleration time                              | 5 sec                      |  |
| 3-06      | Velocity circulation ratio                     | 300                        |  |
| 3-09      | Velocity circulation intergral                 | 100                        |  |
| 4-00      | Current circulation ratio                      | 1500                       |  |
| 4-01      | Current circulation intergral                  | 1500                       |  |
| 5-11      | Carrier frequency                              |                            |  |
| (plus)    |                                                |                            |  |
| Keypad    | Definition                                     | Initial Value              |  |
| Parameter |                                                |                            |  |
| 5-18      | Dead time compensation                         | 0: off                     |  |
|           | mode                                           |                            |  |
| 6-23      | Rated current of motor                         |                            |  |
| 6-24      | Rated speed of motor                           |                            |  |
| 6-25      | Rated frequency of motor                       |                            |  |
| 6-26      | Peak value of back EMF of                      |                            |  |
|           | motor at 1000rpm                               |                            |  |
| 6-27      | Rated torque of motor                          |                            |  |
| 6-28      | Motor zero speed current                       |                            |  |
| 6-30      | Resistance between motor                       |                            |  |
|           | wires                                          |                            |  |
| 6-31      | Inductance between motor                       |                            |  |
|           | wires (d-axis)                                 |                            |  |
| 6-34      | Motor protection time                          | 8.0 sec                    |  |
| 6-48      | Static self-learning                           | 0: off                     |  |
| 0.50      | Instruction                                    | 4500/                      |  |
| 6-50      | Motor min. protection Is/Id                    | 150%                       |  |
| 6-64      | Inductance between lines                       |                            |  |
| 6.67      | (q-axis)                                       |                            |  |
| 0.02      | Max frequency mode                             | 0                          |  |
| 9-02      | Recency mode                                   |                            |  |
| 10-01     |                                                |                            |  |
| 10-10     | parameters                                     | 1                          |  |
| 12-00     | PNP/NPN selection                              |                            |  |
| 12-00     | Digital signal source                          |                            |  |
| 12 01     | selection                                      |                            |  |
| 12-02     | Digital input setting                          | 0. no input                |  |
| 13-02     | Condition 2                                    | 4. Action in case of fault |  |
| 13-03     | Condition 3                                    | 2: Runtime actions         |  |
| 17-09     | HSP5 Watchdog Time                             | 0.0 sec                    |  |
| 18-61     | Apparent current / actual                      | 3:8 ms                     |  |
|           | torque PT time                                 |                            |  |
| 18-64     |                                                |                            |  |
|           | Actual value PT1 time                          | 0: off                     |  |
| 21-00     | Actual value PT1 time<br>Motor model selection | 0: off<br>191              |  |

| 21-02 | Min. speed of starting model |               |
|-------|------------------------------|---------------|
| 21-03 | Max. speed of starting model |               |
| 21-05 | Filtering time of velocity   | 1.000 ms      |
|       | calculation                  |               |
| 21-07 | Modulation factor            | 2.00%         |
| 21-09 | Startup time                 | 5.00 sec      |
| 21-10 | Quiescent current            |               |
| 21-12 | Deviation control time       | 10.000 ms     |
| 21-17 | Speed critical point of      | 0.000 rpm/min |
|       | open-loop cutting model      |               |

#### 4.1.4 Display Instructions

1>.Power on the initial interface, or press [F1] key to enter the monitoring interface

Inverter status - > normal:

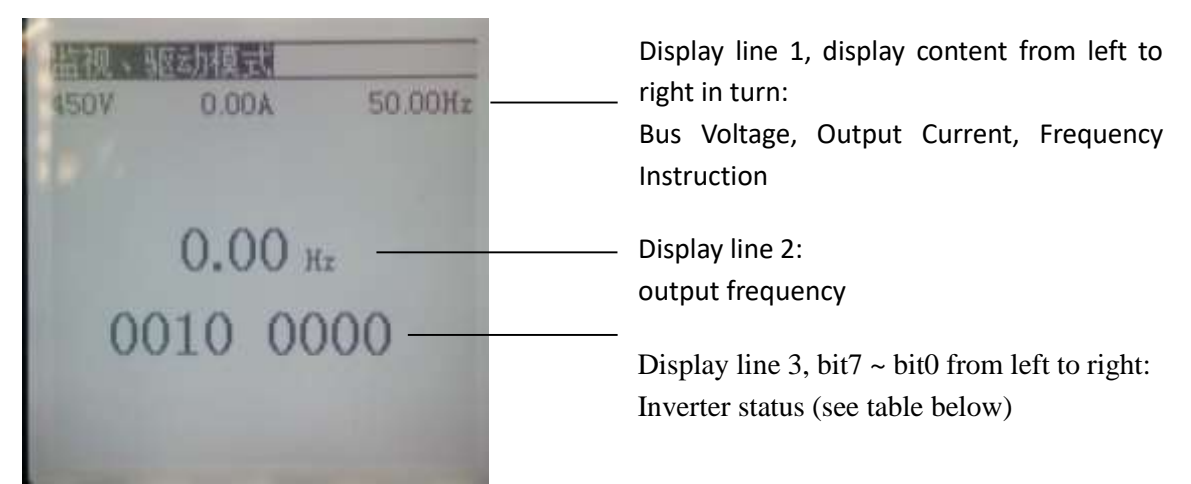

Inverter status:

| bit | Instruction          |  |
|-----|----------------------|--|
| 0   | 0: stop              |  |
|     | 1: In operation      |  |
| 1   | Not used             |  |
| 2   | 0: Positive rotation |  |
|     | 1: Reverse rotation  |  |
| 3   | Not used             |  |
| 4   | Not used             |  |
| 5   | 1: Inverter ready    |  |
| 6   | Not used             |  |
| 7   | Not used             |  |

Inverter status: report an error

Display below the middle of the screen. For example, when the inverter reports low-voltage alarm, the panel screen is shown as follows:

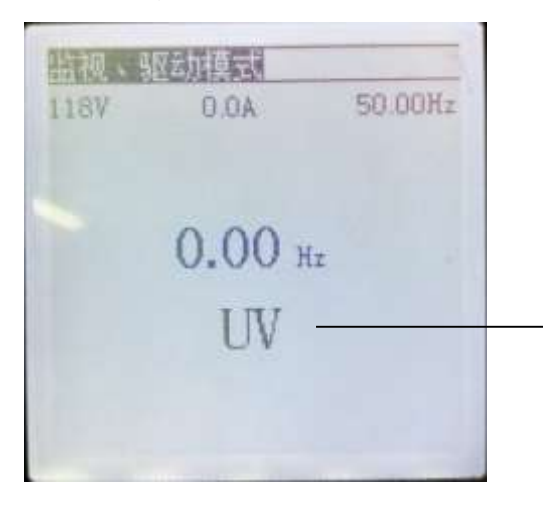

At the present, the inverter is in low-voltage state, and "UV" flashes

# 4.2 Motherboard Terminal Wiring Diagram

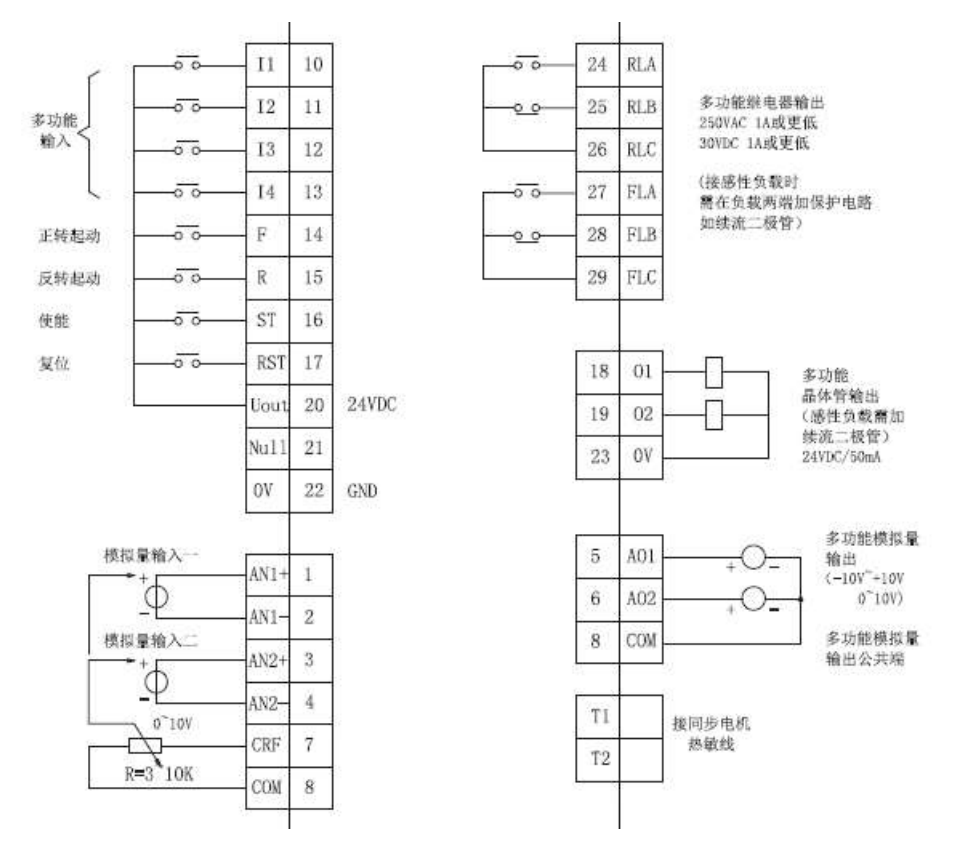

# 4.3 Alarm And Warning

# 4.3.1 Alarm

When the inverter panel gives an alarm, the LCD screen will display the alarm code, and the Trane touch screen will display the specific information of the alarm. The unit will be shut down, such as the inverter panel over-current, over temperature, etc.

For some alarms, when the triggering condition of the alarm disappears, the unit and the inverter panel can reset automatically and run again.

For other alarms, manual reset is required before the unit can be re operated.

| Reset     | Alarm Type      | Trane         | LCD Panel    | Reset           |
|-----------|-----------------|---------------|--------------|-----------------|
| Туре      |                 | Controller    | Fault Code   | Condition       |
|           |                 | Touch Screen  |              |                 |
|           |                 | Fault Code    |              |                 |
|           | Inverter        | AFD Bus       | UV           | Voltage         |
|           | undervoltage    | Under Voltage | Shutdown     | recovery        |
|           |                 |               | undervoltage |                 |
| Automatic |                 |               | UV1          |                 |
| reset     |                 |               | running      |                 |
|           |                 |               | undervoltage |                 |
|           | Communication   | AFD Comm      | COT          | Communication   |
|           | interruption –  | Loss: Main    |              | recovery        |
|           | Inverter panel  | Processor     |              |                 |
|           | and Trane       |               |              |                 |
|           | controller      |               | 051          |                 |
|           | Communication   | AFD Comm      | CE1          |                 |
|           | interruption –  | Loss: Main    |              |                 |
|           | Inverter and    | Processor     |              |                 |
|           | hand recorder   |               | 工品が小口        | Davida averativ |
|           | inverter power  | AFD Comm      | 兀扣晉代吗        | Power supply    |
|           | ОП              | Loss: Main    |              | restoration     |
|           | ICPT or reactor | AED Invertor  |              | Tomporatura     |
|           | IGBT OF TEACLOF | AFD Inventer  |              | reduced to cofe |
|           | Overneat        | Temn          |              | range           |
|           |                 | Temp          | 由抗哭          | range           |
|           | Inverter nanel  |               |              | Contactor reset |
|           | overvoltage     | Voltage       | 01           | Contactor reset |
|           | Emergency       | AFD           | FS           | Emergency       |
|           | stop            | Emergency     |              | stop switch     |
|           | (emergency      | Stop Fault    |              | reset           |
|           | stop switch)    |               |              |                 |
| Manual    | Emergency       |               | HPC          | High voltage    |
| reset     | stop (high      |               |              | switch reset    |
|           | pressure        |               |              | hand recorder   |
|           | switch)         |               |              | reset           |

| Emergency         |               | OE            | IGBT power      |
|-------------------|---------------|---------------|-----------------|
| stop              |               |               | supply          |
| IGBT              |               |               | recovery hand   |
| Power supply      |               |               | recorder reset  |
| interruption / no |               |               |                 |
| load              |               |               |                 |
| Instantaneous     | AFD           | OC            | Manual reset of |
| overcurrent of    | Instantaneous |               | hand recorder   |
| inverter          | Current       |               |                 |
|                   | Overload      |               |                 |
| Short circuit to  | AFD Ground    | GF            |                 |
| ground            | Fault         |               |                 |
| Motor             | AFD Motor     | OL1           |                 |
| overcurrent       | Current       |               |                 |
|                   | Overload      |               |                 |
| Output missing    | AFD Output    | LF            |                 |
| phase             | Phase Loss    |               |                 |
| Other errors of   | AFD General   | There are     |                 |
| inverter          | Failure       | multiple      |                 |
|                   |               | codes         |                 |
|                   |               | corresponding |                 |
|                   |               | to different  |                 |
|                   |               | alarm         |                 |
|                   |               | conditions of |                 |
|                   |               | inverter      |                 |

#### 4.3.2 Warning

When the warning occurs, the inverter panel or LCD screen will inform the user that there may be abnormalities in the operation of the inverter, and the customer is recommended to carry out corresponding inspection.

| Warning Type                                                 | Warning<br>Sign                           | Warning Reset<br>Method                                                            | Check Position After<br>Warning                                                                                                    |
|--------------------------------------------------------------|-------------------------------------------|------------------------------------------------------------------------------------|----------------------------------------------------------------------------------------------------|
| IGBT or reactor<br>close to the over<br>temperature<br>point | Lighten the<br>yellow<br>warning<br>light | Power off reset<br>(temperature<br>drop and hand<br>recorder reset<br>are invalid) | Reactor and IGBT<br>temperature ((on LCD<br>display))<br>IGBT: output<br>current and water<br>flow of plate heat<br>exchanger (filter<br>net)<br>Reactor: fan air<br>volume |
| Inverter and                                                 | CO_NG                                     | Communication                                                                      | Wiring between inverter                                                                                                    |
| UC800                                                        | Inverter                                  | returns to                                                                         | LCD display and Trane                                                                                                    |
| communication                                                | panel LCD                                 | normal                                                                             | unit controller Internal                                                                                                    |

| quality is not  | screen    |               | communication wiring of  |
|-----------------|-----------|---------------|--------------------------|
| good            |           |               | inverter (or after-sales |
|                 |           |               | inspection with Trane)   |
| Communication   | COT1      | Communication | Wiring between inverter  |
| failure between | Inverter  | returns to    | LCD display and Trane    |
| hand recorder   | panel LCD | normal        | unit controller Internal |
| and power       | screen    |               | communication wiring of  |
| meter           |           |               | inverter (or after-sales |
|                 |           |               | inspection with Trane)   |

**Chapter 5 AFE Panel Operation** 

# 5.1 AFE LCD Panel Usage Instruction

#### **5.1.1 Panel Function Instruction**

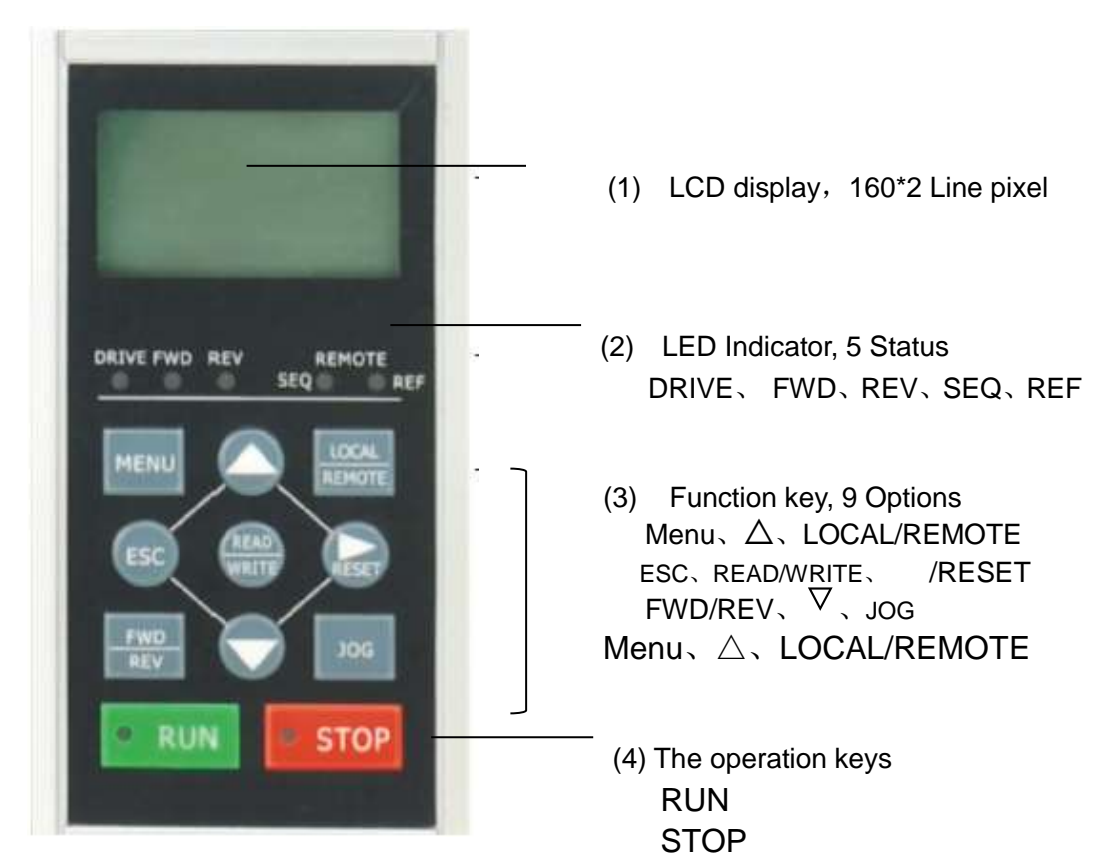

5.1.2 Keypad Definition

| 键                  | 文章中的名称                   | 功能                                                                   |
|--------------------|--------------------------|----------------------------------------------------------------------|
| LOCAL<br>REMOTE    | LOCAL/REMOTE<br>(运行方法选择) | 切換用數字操作器控制运行(LOCAL)和控制回路端子控制运行(REMOTE)时,请按此键。                        |
| MENU               | MENU<br>(菜单)             | 表示各种方式。                                                              |
| EBC                | ESC<br>( 亚回 )            | 按一 ESC 键,则回到前一个状态。                                                   |
| JOG                | 10G<br>(点动)              | 在操作器运行场合的点动运行键。                                                      |
| FWD<br>REV         | FWD/REV<br>(正转/反转)       | 在操作器运行场合,切换旋转方向键。                                                    |
| RESET              | RESET<br>(复位)            | 参数的数值设定时的数位选择键。<br>故障发生时作为故障复位键使用。                                   |
|                    | 增加键                      | 选择方式,组,功能,参数的名称,设定值(增加)等<br>时请按此键。                                   |
| $\bigtriangledown$ | 减少键                      | 选择方式,组,功能,参数的名称,设定值(减少)等<br>时请按此键。                                   |
|                    | DATA/ENTER<br>(数据/输入)    | 决定各方式,功能,参数,设定值时,按下。                                                 |
| O <sub>SUN</sub>   | RUN<br>(运行键)             | 用操作器运行时,按下此键变频器开始运行。                                                 |
| O STOP             | STOP<br>(停止键)            | 用操作器运行场合时,按下此键,变频器便停止。<br>用控制回路端子运行的场合根据参数(o2-02)的设定可<br>设定该键的有效/无效。 |

#### 5.1.3 AFE Switching Mode

#### AFE Panel has 5 modes, as follows:

| 方式名称   | 主要内容                                                                                                    |  |  |  |  |  |
|--------|----------------------------------------------------------------------------------------------------|--|--|--|--|--|
| 驱动方式   | 变频器运行可能的方式。<br>频率指令,输出电流等的监视,异常内容显示,异常记录显示等。                                                                                                    |  |  |  |  |  |
| 环境设定方式 | 操作器显示语种选择,参数的读取,设定级别(存取级别)的设定。<br>控制方式的选择,参数的初始化等。                                                                                                    |  |  |  |  |  |
| 编程方式   | 运行所必要的参数的读取,设定编程方式,按功能群有如下划分。<br>• 应用:选择运行方式,直流制动,速度搜索等<br>• 调整:加减速时间,S字特性,载波频率等<br>• 指令关系:有关频率指令设定<br>• 电机参数: V/f 特性,电机参数<br>• 选项参数:关于选择卡的设定<br>• 外部端子功能:关于程序器(PLC)输入输出,模拟量输入输出的设定<br>• 操作器:操作器的表示功能,键功能的选择 |  |  |  |  |  |
| 自学习方式* | 使用不知道电机参数的电机, 且用矢量控制方式进行运行的场合, 电机<br>参数可自动地被计算并设定。                                                                                                    |  |  |  |  |  |
| 检验方式   | 进行与出厂时设定的不同参数读取设定。                                                                                                    |  |  |  |  |  |

#### 5.1.4 Mode Switching Way

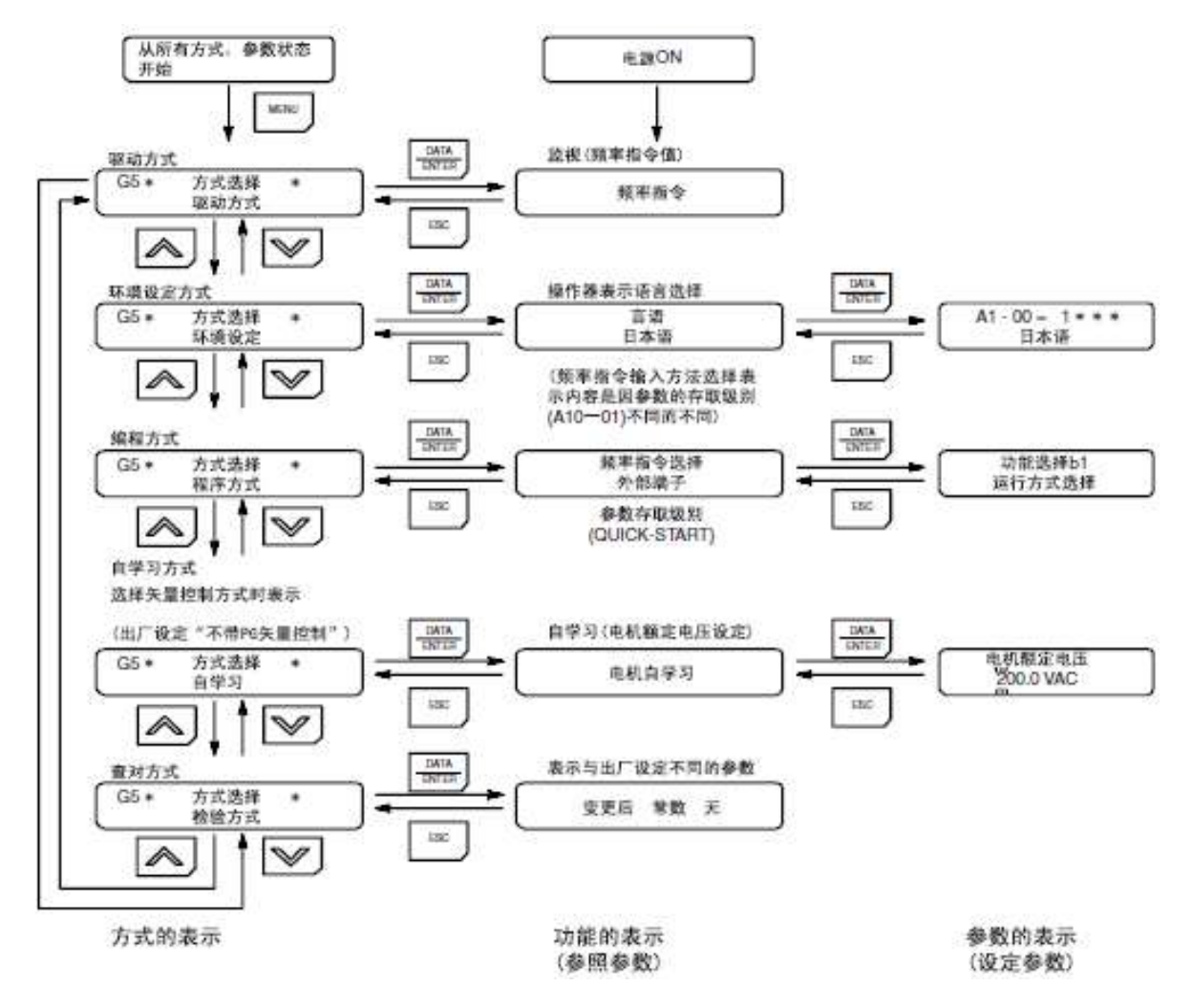

## 5.1.5 The Process Of Modifying Parameter Values Is As Follows

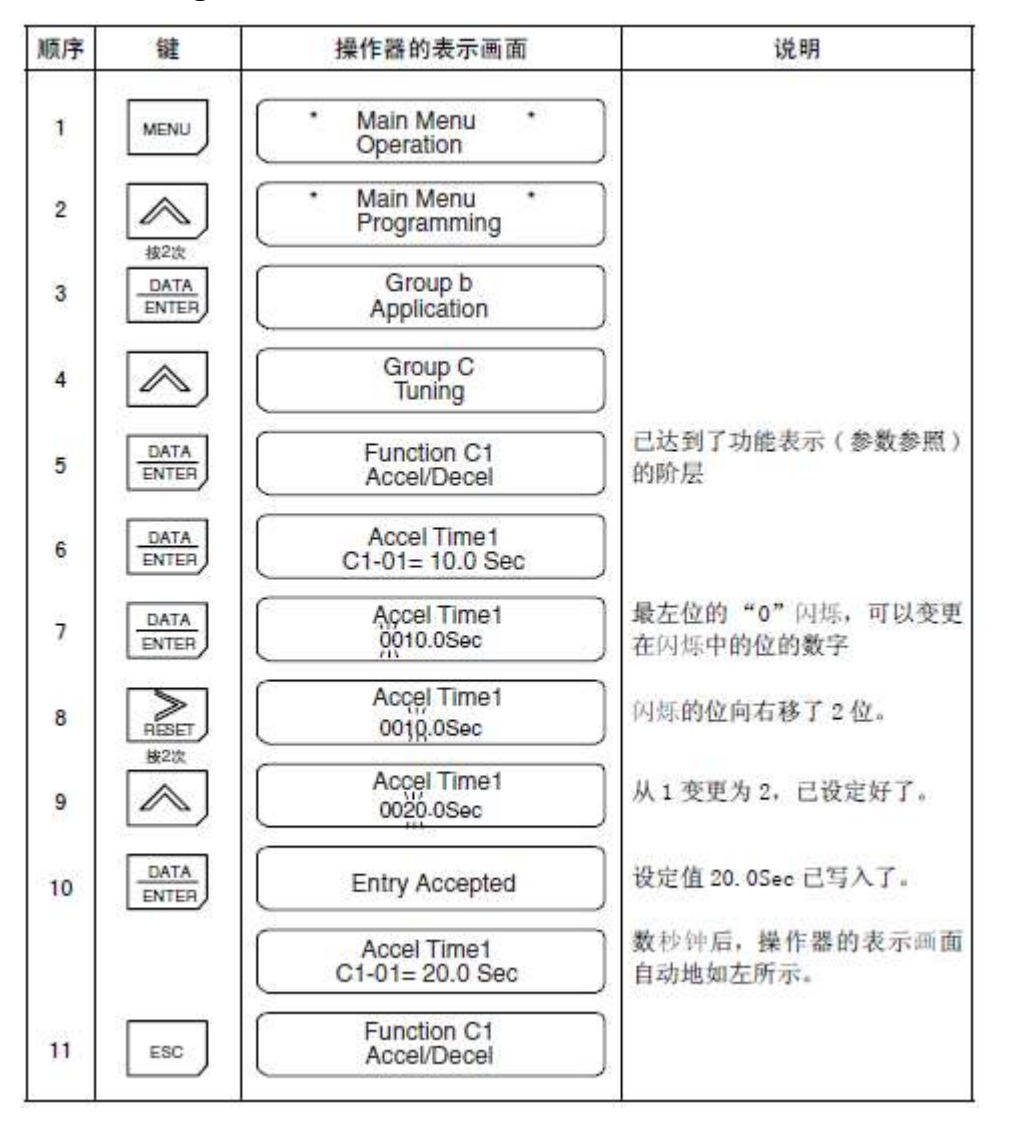

Example: modify parameter, C1-01 (acceleration time) C1-01 changed from 10.0 seconds to 20.0 seconds

At this time, the acceleration time c1-01 has been changed from 10.0 seconds to 20.0 seconds

#### 5.1.6 Main Monitoring Parameters

| Parameter | Parameter Name             | Unit | Access | Notes |
|-----------|----------------------------|------|--------|-------|
| No.       |                            |      | Level  |       |
| U1-01     | Output voltage instruction | 1V   | Q      |       |
| U1-02     | Output voltage feedback    | 1V   | Q      |       |
| U1-03     | The output current         | 1A   | Q      |       |
| U1-04     | The input voltage          | 1V   | Q      |       |
| U1-05     | The input current          | 1A   | Q      |       |
| U1-06     | The output power           | 1KW  | Q      |       |
| U1-07     | The input power            | 1KW  | Q      |       |

| (plus)    |                                                              |        |        |       |
|-----------|--------------------------------------------------------------|--------|--------|-------|
| Parameter | Parameter Name                                               | Unit   | Access | Notes |
| No.       |                                                              |        | Level  |       |
| U1-08     | Input frequency                                              | 0.01Hz | Q      |       |
| U1-10     | Input terminal status                                        | -      | Q      |       |
| U1-11     | Output terminal status                                       | -      | Q      |       |
| U1-12     | RUN state                                                    | -      | Q      |       |
| U1-13     | Running time                                                 | 1H     | Q      |       |
| U1-14     | Read only memory (FLASH)                                     | -      | Q      |       |
| U1-18     | Active current component (Iq)                                | 0.1%   | Q      |       |
| U1-19     | Reactive current component (Id)                              | 0.1%   | Q      |       |
| U1-20     | Output reference voltage<br>(post-SFS)                       | 1V     | A      |       |
| U1-21     | AVR (automatic voltage regulation) Input (voltage deviation) | 1V     | A      |       |
| U1-22     | AVR (automatic voltage regulation) output                    | 0.01%  | A      |       |
| U1-26     | Output voltage reference (Vq)                                | 1V     | А      |       |
| U1-27     | Output voltage reference (Vd)                                | 1V     | А      |       |
| U1-28     | CPU ID                                                       | -      | А      |       |
| U1-29     | LED Check (diagnosis)                                        | -      | А      |       |
| U1-48     | ACRq output                                                  | 0.1%   | А      |       |
| U1-49     | ACRd output                                                  | 0.1%   | А      |       |
| U2-01     | Current alarm                                                | -      | Q      |       |
| U2-02     | Last alarm                                                   | -      | Q      |       |
| U2-03     | AlarmingU1-01                                                | 1V     | Q      |       |
| U2-04     | AlarmingU1-02                                                | 1V     | Q      |       |
| U2-05     | AlarmingU1-03                                                | 1A     | Q      |       |
| U2-06     | AlarmingU1-04                                                | -      | Q      |       |
| U2-07     | AlarmingU1-05                                                | 1A     | Q      |       |
| U2-08     | AlarmingU1-06                                                | 1Kw    | Q      |       |
| U2-09     | AlarmingU1-07                                                | 1Kw    | Q      |       |
| U2-10     | AlarmingU1-08                                                | 0.01Hz | Q      |       |
| U2-12     | AlarmingU1-10                                                | -      | Q      |       |
| U2-13     | AlarmingU1-11                                                | -      | Q      |       |
| U2-14     | AlarmingU1-12                                                | -      | Q      |       |
| U2-15     | AlarmingU1-13                                                | 1H     | А      |       |
| U2-17     | AlarmingU1-18                                                | 0.1%   | Q      |       |
| U2-18     | AlarmingU1-19                                                | 0.1%   | Q      |       |
| U2-19     | AlarmingU1-20                                                | 1V     | Q      |       |
| U2-20     | AlarmingU1-21                                                | 1V     | A      |       |
| U2-21     | AlarmingU1-26                                                | 1V     | Α      |       |

| U2-22     | AlarmingU1-27         | 1V   | А      |       |
|-----------|-----------------------|------|--------|-------|
| U3-01     | Last alarm            | -    | Q      |       |
| U3-02     | Alarm message 2       | -    | Q      |       |
| (plus)    |                       |      |        |       |
| Parameter | Parameter Name        | Unit | Access | Notes |
| No.       |                       |      | Level  |       |
| U3-03     | Alarm message 3       | -    | Q      |       |
| U3-04     | Alarm message 4       | -    | Q      |       |
| U3-05     | Last alarm time       | 1H   | Q      |       |
| U3-06     | Second alarm time     | 1H   | Q      |       |
| U3-07     | Third alarm time      | 1H   | Q      |       |
| U3-08     | The fourth alarm time | 1H   | Q      |       |

# 5.1.7 Default Setting Of Parameter Table Under Different Models

| Para<br>meter<br>No. | Parameter<br>Name                 | Initial<br>Value | Setting<br>range | Chan<br>ges<br>yes or<br>not | Acce<br>ss<br>Level | Notes                                                                                                    |
|----------------------|-----------------------------------|------------------|------------------|------------------------------|---------------------|----------------------------------------------------------------------------------------------------|
| A1-01                | Access level                      | 2                | 0~9999           | Y                            | Q                   | <ul> <li>0: special for</li> <li>monitoring</li> <li>2: Quick setting</li> <li>3: Basic settings</li> <li>4: Advanced</li> <li>settings</li> </ul> |
| A1-03                | Initialization                    | 0000             | 0000~9999        | N                            | Q                   | 2220: Parameter initialization                                                                                                    |
| A1-04                | Password 1<br>(for input)         | 0000             | 0000~9999        | N                            | Q                   |                                                                                                    |
| B1-01                | Reference<br>voltage<br>selection | 0                | 0                | N                            | Q                   | 0: Digital operator                                                                                                    |
| B1-02                | Run command selection             | 1                | 0/1              | N                            | Q                   | 0: Digital operator<br>1: External terminal                                                                                                    |
| B1-06                | Secondary<br>reading<br>sequence  | 1                | 0/1              | N                            | A                   | 0: 1ms Read two<br>times<br>1: 5ms Read two<br>times                                                                                               |
| C1-01                | Acceleration time                 | 10.0             | 0.0~6000.0       | Y                            | Q                   |                                                                                                    |
| C1-02                | Deceleration<br>time              | 10.0             | 0.0~6000.0       | Y                            | Q                   |                                                                                                    |
| C5-01                | AVR                               | 20.00            | 1.00~300         | Y                            | В                   |                                                                                                    |

|                      | proportional gain                                                |                  |                  |                       |                     |                                                        |
|----------------------|------------------------------------------------------------------|------------------|------------------|-----------------------|---------------------|--------------------------------------------------------|
| C5-02                | AVR integration                                                  | 0.500            | 0.000~           | Y                     | В                   |                                                        |
| C5-03                | AVR delay time                                                   | 0.000            | 0.000~           | N                     | В                   |                                                        |
| D1-01                | Definition of<br>reference<br>voltage                            |                  | 600V~<br>680V    | Y                     | Q                   | 600V~680V (400V<br>level)<br>750V~900V (600V<br>level) |
| F1-10                | Input frequency deviation                                        | 3.0              | 0.0~10S          | N                     | A                   |                                                        |
| F1-11                | Input frequency<br>deviation<br>detection time                   | 70ms             | 0~255ms          | N                     | A                   |                                                        |
| (plus)               |                                                                  |                  |                  |                       |                     |                                                        |
| Para<br>meter<br>No. | Parameter<br>Name                                                | Initial<br>Value | Setting<br>range | Chan<br>ges<br>yes or | Acce<br>ss<br>Level | Notes                                                  |
| H1-01                | 3 terminal                                                       | 24               | 00~FF            | N<br>N                | В                   | 24: External fault                                     |
|                      | function<br>selection<br>(multi-function<br>input)               |                  |                  |                       |                     |                                                        |
| H1-02                | 4 terminal<br>function<br>selection<br>(multi-function<br>input) | 14               | 00~FF            | N                     | В                   | 14: Fault reset                                        |
| H1-03                | 5 terminal<br>function<br>selection<br>(multi-function<br>input) | 0F               | 00~FF            | N                     | В                   | 0F: not used                                           |
| H1-04                | 6 terminal<br>function<br>selection<br>(multi-function<br>input) | 0F               | 00~FF            | N                     | В                   | 0F: not used                                           |
| H1-05                | 7 terminal<br>function<br>selection<br>(multi-function           | 0F               | 00~FF            | N                     | В                   | 0F: not used                                           |

|       | input)                                                           |       |                |   |   |                                                           |
|-------|------------------------------------------------------------------|-------|----------------|---|---|-----------------------------------------------------------|
| H1-06 | 8 terminal<br>function<br>selection<br>(multi-function<br>input) | 08    | 00~FF          | N | В | 08: External Base<br>blockade                             |
| H2-01 | 9-10 Terminal<br>selection<br>(multi-function<br>output)         | 00    | 00~FF          | N | В | 00: in operation                                          |
| H2-02 | 25 Terminal<br>selection<br>(multi-function<br>output)           | 06    | 00~FF          | N | В | 06: Converter read                                        |
| H2-03 | 26 Terminal<br>selection<br>(multi-function<br>output)           | 0A    | 00~FF          | N | В | 0A: MCON period                                           |
| L1-02 | Output OL<br>(OL2)<br>operation                                  | 60.0S | 1.0~<br>120.0S | N | В | Refer to user<br>manual<br>Generally no need<br>to change |
| L1-03 | Output OL<br>(OL2)<br>detection                                  | 110%  | 50~200%        | N | В |                                                           |
| L1-04 | Output OL<br>(OL2) Action<br>selection                           | 1     | 0/1            | N | В | 0: keep on running<br>1: BB stop                          |
| L2-01 | Action selection<br>in case of<br>instantaneous<br>power failure | 0     | 0~2            | N | В |                                                           |
| L2-02 | Compensation<br>time of<br>instantaneous<br>power failure        | 1.0   | 0.0~2.0S       | N | В |                                                           |
| L2-05 | Low voltage detection value                                      | 380   | 300~420V       | Y | A | 660V voltage X 1.5 setting                                |
| L3-02 | Input OL (OL1)<br>Action time                                    | 60.0  | 1.0~<br>120.0S | N | - |                                                           |
| L3-03 | Input OL (OL1)<br>Action time                                    | 110%  | 50~200%        | N | - |                                                           |
| L3-04 | Input OL (OL1)<br>Action selection                               | 1     | 0/1            | N | В | 0: keep on running<br>1: BB stop                          |

|              |                                                                  |          |                 |                                   |             | (Base blockade                                                                                                    |
|--------------|------------------------------------------------------------------|----------|-----------------|-----------------------------------|-------------|----------------------------------------------------------------------------------------------------|
|              |                                                                  |          |                 |                                   |             | stop)                                                                                                    |
| L5-01        | Failure retry times                                              | 0        | 0~10            | N                                 | В           |                                                                                                    |
| L5-02        | Action selection<br>of fault output<br>contact in fault<br>retry | 0        | 0/1             | N                                 | В           | 0: no action<br>1: action                                                                                                    |
| (plus)       |                                                                  |          | -               | <u>.</u>                          |             |                                                                                                    |
| Para         | Parameter                                                        | Initial  | Setting         | <mark>Chan</mark>                 | Acce        | Notes                                                                                                    |
| meter<br>No. | Name                                                             | Value    | range           | <mark>ges</mark><br>yes or<br>not | ss<br>Level |                                                                                                    |
| L7-01        | Drive side<br>torque limit                                       | 150%     | 0~300%          | N                                 | В           |                                                                                                    |
| L7-02        | Regeneration side torque limit                                   | 150%     | 0~300%          | N                                 | В           |                                                                                                    |
| L8-02        | OH (overheat)<br>alarm value                                     | 95       | <b>50~110</b> ℃ | N                                 | A           |                                                                                                    |
| L8-03        | OH (overheat)<br>alarm action<br>selection                       | 3        | 1, 3            | N                                 | В           | <ol> <li>BB stop         <ul> <li>(Base blockade stop)</li> <li>keep on running</li> </ul> </li> </ol>                                            |
| O1-01        | Selection of<br>items displayed<br>in monitoring<br>mode         | 8        | 4~50            | Y                                 | В           |                                                                                                    |
| O1-02        | Selection of<br>monitoring<br>items during<br>power on           | 1        | 1~4             | Y                                 | В           | 1: Output voltage<br>instruction (U1-01)<br>2: Output voltage<br>feedback (U1-02)<br>3: Output current<br>(U-03)<br>4: Items selected in<br>O1-01 |
| O2-01        | LOCAL/REMOTE<br>Key selection                                    | 1        | 0/1             | N                                 | В           | 0: Forbidden<br>1: Enable                                                                                                    |
| O2-02        | Stop Key<br>enable<br>selection                                  | 0        | 0/1             | N                                 | В           | 0: The RUN<br>command is valid<br>when it is operated<br>by a digital<br>operator<br>1: Always effective                                          |
| 02-04        | KVA selection                                                    | <b>^</b> | 1 UU~FF         | I N                               | В           | ⊢actorv set                                                                                                    |

|       |                                                                             |   |          |   |   | complete                                                                                                    |
|-------|-----------------------------------------------------------------------------|---|----------|---|---|----------------------------------------------------------------------------------------------------|
| O2-06 | Disable /<br>enable<br>selection when<br>digital operator<br>is interrupted | 0 | 0/1      | N | A | 0: Continue to run<br>when the digital<br>operator is<br>disconnected<br>1: inverter panel<br>error when digital<br>operator<br>connection is<br>interrupted |
| O2-07 | Running time setting                                                        | - | 0~65535H | N | A |                                                                                                    |
| O2-08 | Running time selection                                                      | 0 | 0/1      | Ν | A | <ul><li>0: According to</li><li>power on time</li><li>1: According</li><li>running time</li></ul>                                                            |

# 5.1.8 Indicator Light Of Operation And Stop Key

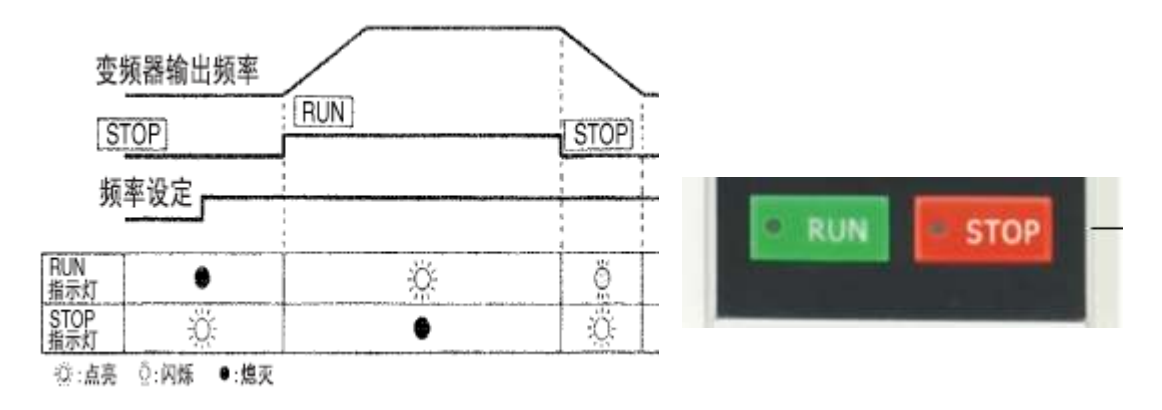

#### 5.1.9 Indicator Light Of Operation And Stop Key

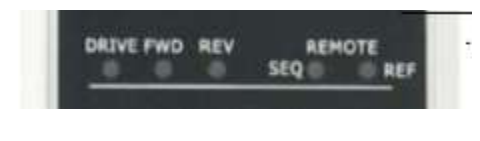

#### **Operation Mode Indicators**

- DRIVE: Lit when in operation mode.
- FWD: Lit when there is a forward reference input.
- REV: Lit when there is a reverse reference input.
- SEQ: Lit when an operation reference from the control circuit terminal is enabled.
- REF: Lit when the frequency reference from control circuit terminals 13 and 14 is enabled.

# 5.2 Mainboard Terminal Wiring Diagram

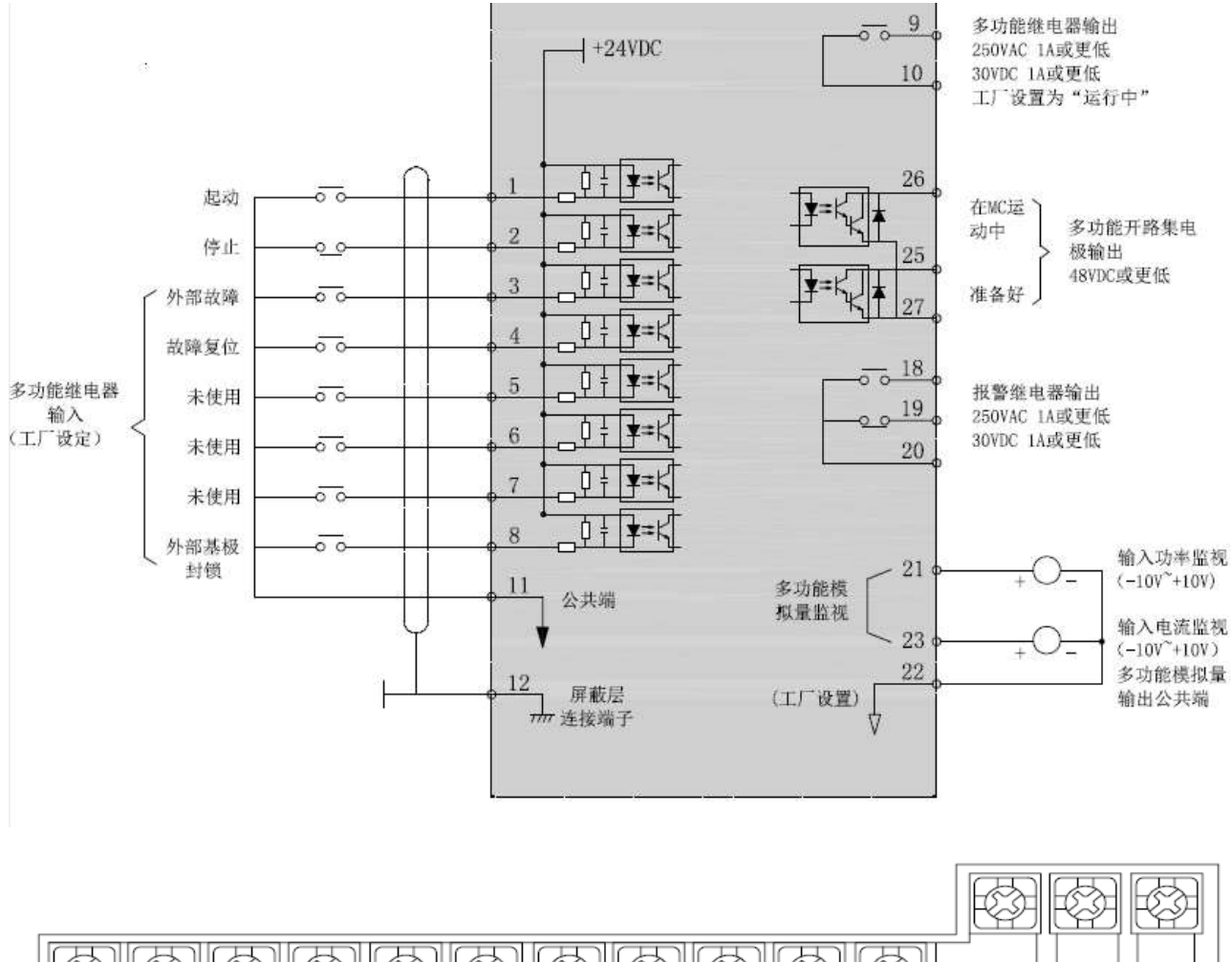

| Ć | 11 12 | (G) 1 | 3 | 14 1 | 5 1 | 6 1 | 7 2 | 25 2<br>8 | 6 2<br>21 | 27 | 33 | 18 19 20 |
|---|-------|-------|---|------|-----|-----|-----|-----------|-----------|----|----|----------|

# Chapter 6 Abnormal Diagnosis And Troubleshooting

# 6.1 Inverter Panel General Rules

Inverter cabinet fault detection and early warning / self-diagnosis function. When the inverter detects a fault, the code is displayed on the LCD operator. The output of the fail contact is acting, the inverter output is cut off, and the motor is free to stop (in some areas of failure, the method of shutdown is optional.).

When the inverter detects a warning, the LCD will display the warning code, the fault output contact does not act, once this warning is lifted, the system will automatically restore the original state.

| Item | Level                            | Reaction of Inverter Panel                       | Supplement   |
|------|----------------------------------|--------------------------------------------------|--------------|
| 1    | Inverter status (Status)         | Inverter does not stop, display status code      |              |
| 2    | Inverter warning alarm (Warning) | Inverter does not stop, warning code<br>flashing | Yellow grade |
| 3    | Inverter fault alarm (Fault)     | Inverter stop, fault code flashing               | Red grade    |

The inverter has three levels of error message display, as follows:

The following faults may occur during the use of the inverter. Please refer to the following methods for simple fault analysis:

| No. | Fault<br>Phenomenons | Reasons                                     | Solutions                           |
|-----|----------------------|---------------------------------------------|-------------------------------------|
|     |                      | 1. No power grid voltage or it's too low    |                                     |
|     |                      | 2. Switch power occurs fault on the drive   |                                     |
|     |                      | board of inverter                           | 1. Check the input power            |
| 1   | No display when      | 3. The rectifier bridge is damaged          | 2. Check bus voltage                |
| I   | powered on           | 4. Buffer resistance of inverter is damaged | 3. Reset the hand controller        |
|     |                      | 5. Failure of control board and keyboard    | 4~6. Seeking Manufacturer's Service |
|     |                      | 6. The connection line between the control  |                                     |
|     |                      | board, drive board and keyboard is broken   |                                     |
|     |                      |                                             |                                     |

| No. | Fault<br>Phenomenons                                                    | Reasons                                                                                                    | Solutions                                                                                                    |
|-----|-------------------------------------------------------------------------|----------------------------------------------------------------------------------------------------|----------------------------------------------------------------------------------------------------|
| 2   | The motor does<br>not rotate after<br>inverter runs                     | <ol> <li>Motor and motor wire</li> <li>Inverter parameter setting error (motor<br/>parameter)</li> <li>Poor contact between drive board and<br/>control board</li> <li>Drive Board Fault</li> </ol> | <ol> <li>Reconfirmation of the connection<br/>between the inverter and the motor</li> <li>Replacement of motors or removal<br/>of mechanical faults</li> <li>Check and reset motor parameters</li> <li>Seeking Manufacturer's Service</li> </ol> |
| 3   | Input terminal<br>failure                                               | <ol> <li>Parameter setting error</li> <li>External signal error</li> <li>Control panel fault</li> </ol>                                                                                             | <ol> <li>Check and reset H1 group related<br/>parameters</li> <li>Re-connect the external signal line</li> <li>Seeking Manufacturer's Service</li> </ol>                                                                                         |
| 4   | Inverters<br>frequently report<br>overcurrent and<br>overvoltage faults | <ol> <li>The motor parameters are set incorrectly</li> <li>Improper acceleration and deceleration<br/>time</li> <li>Load fluctuation</li> </ol>                                                     | <ol> <li>Resetting motor parameters or<br/>tuning motor</li> <li>Setting the appropriate<br/>acceleration and deceleration time</li> <li>Seeking Manufacturer's Service</li> </ol>                                                               |
| 5   | Power (or<br>operation) report<br>UV3                                   | 1. Soft start contactor does not connect                                                                                                    | <ol> <li>Check whether the contactor cable<br/>is loose</li> <li>Check whether the contactor has<br/>faults</li> <li>Check whether the 24V power<br/>supply of contactor has faults</li> <li>Seeking Manufacturer's Service</li> </ol>           |
| 6   | Compressor<br>doesn't rotate                                            | <ol> <li>Failure of startup signal or frequency</li> <li>Low frequency torque boost is too small</li> </ol>                                                                                         | <ol> <li>Check signal given</li> <li>Increase low frequency torque</li> </ol>                                                                                                    |
| 7   | Compressor<br>reversal                                                  | Inconsistent Phase Sequence between Motor<br>and Frequency Converter                                                                                                    | 1.Change wiring between motor and inverter                                                                                                    |
| 8   | Low compressor speed                                                    | UC800 frequency communication command given too low                                                                                                    | 1. Check UC800 given frequency                                                                                                    |
| 9   | The compressor<br>can not reach the<br>max. speed                       | The max. frequency and upper limited frequency of UC800 are set low                                                                                                    | 1. Increase the max. frequency of UC800                                                                                                    |
| 10  | The compressor                                                          | Motor parameters are not set correctly                                                                                                    | 1. Set parameters according to motor nameplate                                                                                                    |

| No. | Fault<br>Phenomenons                                                                        | Reasons                                                                                                    | Solutions                                                                                                    |
|-----|---------------------------------------------------------------------------------------------|----------------------------------------------------------------------------------------------------|----------------------------------------------------------------------------------------------------|
|     | speed is not<br>stable                                                                      |                                                                                                    |                                                                                                    |
| 11  | The unbalanced<br>three-phase input<br>current of the<br>main power<br>supply exceeds<br>3% | <ol> <li>The power supply of power grid is provided<br/>by transformer, and the voltage is unbalanced</li> <li>Reactor is abnormal</li> </ol> | <ol> <li>Check whether the power grid is<br/>balanced;</li> <li>Check whether the reactor is<br/>damaged</li> </ol> |

# 6.2 Status Information

Status information cannot be superimposed. The status information shows the current operation status of the converter (such as forward constant operation, pause status, etc.).

The description of the display information and its reasons is as follows:

| Display | Information               | Definition                                                                              |
|---------|---------------------------|-----------------------------------------------------------------------------------------|
| bbl     | Modulation blockade       | Holding brake function, holding brake closed                                            |
| bon     | Brake closure             | Holding brake function, holding brake closed                                            |
| boFF    | Brake release             | Holding brake function, holding brake release                                           |
| Cdd     | Calculate running         | Motor stator resistance measurement                                                     |
| Dcb     | DC braking                | There is DC bus voltage at the output end to slow down the motor                        |
| dLS     | Low speed / DC<br>braking | Module closed after DC braking                                                          |
| FAcc    | Forward acceleration      | Accelerate rotation clockwise by setting slope time                                     |
| Fcon    | Forward constant          | Accelerate/decelerate and operate clockwise at constant speed/frequency                 |
| FdEc    | Forward deceleration      | Stop clockwise rotation by setting slope time                                           |
| HCL     | Hardware current<br>limit | When the output current reaches the hardware current limit, this information is output. |
| IdAtA   | Invalid data              | The parameter address set for this parameter value is invalid.                          |
| LAS     | LA stop                   | This information is displayed when the load is limited to the preset load               |

|       | level during the acceleration process. |                                                                            |
|-------|----------------------------------------|----------------------------------------------------------------------------|
|       |                                        | This information is displayed when the load is limited to the preset load  |
| lds   | LD stop                                | level or when the DC bus voltage is limited to the preset voltage level in |
|       |                                        | the acceleration process.                                                  |
| LS    | low speed                              | There is no preset direction of operation and the module is closed.        |
| nO_PU | Power unit not ready                   | The power unit is not ready or identified by the controller.               |
| nop   | No operation                           | Control enablement is not open (terminal ST).                              |
| PA    | Location                               | Display this information during positioning.                               |
| ЫΟ    | Low Speed/Power                        | No modulation when the power supply is disconnected                        |
| FLO   | Switch                                 |                                                                            |
| Dn A  | Could not reach the                    | The designated position cannot be reached in the preset slope.             |
|       | designated position                    | Location abort is programmable.                                            |
| POFF  | Power-off protection                   | According to the function programming design, after the system             |
|       |                                        | restores to normal state or reset, the inverter automatically restarts.    |
| POSI  | location                               | Location function is turned on.                                            |
| rAcc  | Reverse                                | Accelerate the operation counter-clockwise by setting the slope time.      |
| IACC  | acceleration                           |                                                                            |
| rcon  | Reverse Constancy                      | Acceleration/deceleration is completed and rotated counterclockwise at     |
|       |                                        | constant speed/frequency.                                                  |
| rdEc  | Reverse                                | Stop counterclockwise rotation by setting the slope time.                  |
| TULC  | deceleration                           |                                                                            |
| rED   | Ready for                              | The driving signal indicates that the positioning processing is ready.     |
|       | positioning                            |                                                                            |
| 911   | Stall                                  | Displays this information if the load is limited below the setting current |
| OLL   |                                        | limit during constant operation.                                           |
| Sr۸   | Start Reference                        | Start the search reference point.                                          |
|       | Search                                 |                                                                            |
| SSE   | Speed Search                           | Start speed search function, inverter searches motor speed, and            |
|       |                                        | synchronous follow.                                                        |
| StOP  | A quick stop                           | As a response to early warning signals, the fast stop function can be      |
|       |                                        | turned on. This information will then be displayed.                        |

# 6.3 Fault Alarm (Fault) Detection Function - [Inverter Shutdown]

When failure occurs, refer to the table 6.1 for possible reasons and take appropriate

measures. The error message causes the module to stop running immediately. Restart after reset.

When restarting, press the Reset button on the LCD operator. When a fault occurs, the fault message is stored in the fault information (group parameters 93-xx).

| LCD<br>Display | Instructions                                                                                                    | Reasons                                                                                                    | Corrective Actions                                                                                                    |
|----------------|----------------------------------------------------------------------------------------------------|----------------------------------------------------------------------------------------------------|----------------------------------------------------------------------------------------------------|
| E. Cdd         | Error<br>Calculate running<br>Data                                                                                                    | <ul> <li>If it appears during the open-loop self-learning, check whether the motor parameter input is wrong or whether the relay between the frequency converter and the motor is closed</li> <li>In addition, this error will occur when the inverter is started when the pole detection function is turned on but the step current setting is low.</li> </ul>                                                                             | During self-learning,<br>check whether the motor<br>has no load and ensure<br>that the connection<br>between the inverter and<br>the motor is normal                                                                                                    |
| E. dOH         | ERROR overheat running                                                                                                    | There is no short connection<br>between terminal T1 and<br>terminal T2                                                                                                    | Connect terminals T1 and T2 with wires                                                                                                    |
| E.OC           | Over current: The<br>output current of the<br>converter exceeds<br>the over-current<br>detection value by<br>about 200% of the<br>rated current. The<br>output or load of the<br>inverter is short<br>circuited | <ul> <li>Acceleration ramp is too<br/>short</li> <li>Lload during quick start or<br/>stop</li> <li>Too large, continuous current<br/>exceeding limit</li> <li>Output short circuit</li> <li>Ground fault</li> <li>The deceleration ramp is<br/>too short</li> <li>motor cable is too long<br/>EMC,</li> <li>Start dc braking at high<br/>rated voltage</li> <li>Improper setting of current<br/>loop</li> <li>High input voltage</li> </ul> | <ul> <li>The current loop is not<br/>properly set and the<br/>proportional gain of the<br/>current loop is too large.</li> <li>Try reducing the value by<br/>4-00 or increasing the<br/>acceleration time by 1-28</li> <li>If the overcurrent is<br/>reported in the<br/>self-learning process, you<br/>can check whether the<br/>motor parameters are set<br/>correctly. The specific<br/>method is to do<br/>self-learning step by step.</li> <li>Set 6-48 as 1 for<br/>self-learning until 6. See<br/>which self-learning motor<br/>reports overcurrent, that<br/>is, the corresponding<br/>motor parameters in<br/>which step are not set</li> </ul> |

Table 6.1 Warning / Self-Diagnosis And Corrective Actions

|       |                          |                                                                                                    | correctly. If it is a<br>synchronous motor, you<br>can appropriately reduce<br>some back EMF (6-26)<br>This is also an effective<br>measure<br>• it is also possible that<br>the input voltage is too<br>high, but the possibility is<br>low                                                                                                    |
|-------|--------------------------|----------------------------------------------------------------------------------------------------|----------------------------------------------------------------------------------------------------|
| E. OH | Power module<br>overheat | <ul> <li>Poor air circulation around the radiator</li> <li>High ambient temperature</li> <li>Fan stalled</li> </ul>                                                                                            | Generally, this fault is only<br>for the temperature of the<br>power module. If the<br>temperature value of the<br>power module exceeds<br>the set value, this alarm<br>will be given. At this time,<br>it is necessary to pay<br>attention to whether the<br>frequency converter has<br>been in the working state<br>of overload. If it is better<br>to reduce the use time or<br>load amount, or enhance<br>the heat dissipation<br>function. If this fault is<br>reported in the case of<br>low load, it may be the<br>inverter's false alarm and<br>the inverter's temperature<br>detection Degree of<br>hardware. |
| E.OH2 | Motor Protection         | • There is no short circuited<br>motor at terminals T1 and<br>T2. This fault is reported<br>during self-learning, which<br>may be caused by incorrect<br>parameter setting and<br>tripping of protection relay | Check whether T1 and T2<br>terminals are short<br>circuited<br>If this happens during<br>self-learning, you can try<br>to set the zero speed<br>current as high as 1.2 to<br>1.4 times of the rated<br>current of the motor, not<br>more than 1.5 times.<br>Check whether the motor<br>data is accurate                                                                                                    |
| E.OH1 | Internal overheating     | <ul> <li>The ambient temperature is too high.</li> <li>The cooling fan has stopped.</li> <li>Carrier frequency set too high</li> </ul>                                                                         | Only when the internal<br>temperature of the<br>converter drops more<br>than 3°C can the fault be<br>reset under the condition<br>of E.h1.                                                                                                    |

| E. OL | Overload L:<br>If the overload<br>exceeds the<br>allowable time (see<br>technical data), this<br>fault will occur.                                | <ul> <li>Poor setting of control<br/>parameters (with overshoot)</li> <li>Mechanical failure or<br/>overload operation</li> <li>Inverter size error</li> <li>Motor wiring error</li> <li>Encoder damage</li> </ul>                                                                                                    | <ul> <li>Check the control mode.</li> <li>Check the rated current<br/>of the motor.</li> <li>Check the load size and<br/>operation cycle time.</li> </ul>                                                                                                    |
|-------|----------------------------------------------------------------------------------------------------|----------------------------------------------------------------------------------------------------|----------------------------------------------------------------------------------------------------|
| E.OL2 | Overload 2:<br>This fault occurs<br>when the static<br>constant current is<br>exceeded (see<br>technical data and<br>overload<br>characteristics) |                                                                                                    | This fault can only be<br>reset in E.nol2 state after<br>cooling time.                                                                                                    |
| E. OP | Overvoltage:<br>DC bus voltage is<br>too high. This fault<br>occurs when the DC<br>bus voltage<br>exceeds the<br>allowable value.                 | <ul> <li>Poor setting of control parameters (with overshoot)</li> <li>Input voltage too high</li> <li>Interference voltage at input</li> <li>Deceleration ramp too short</li> <li>The brake resistor is damaged or too small</li> </ul>                                                                                                    | <ul> <li>Extended deceleration<br/>time 1-30</li> <li>Check the input circuit<br/>and reduce the input<br/>voltage to meet the<br/>specification<br/>requirements.</li> <li>Remove the power<br/>factor correction<br/>capacitor.</li> </ul>                                                             |
| E.OS  | Over speed                                                                                                    | Speed out of limit                                                                                                    | <ul> <li>Increase the value of<br/>1-10 (positive maximum<br/>reference) and 1-14<br/>(Front maximum absolute<br/>reference) to a greater<br/>value than 1-10</li> <li>Increase 1-28<br/>(acceleration time) and<br/>adjust the speed loop<br/>parameters 3-06 and 3-09<br/>at the same time.</li> </ul> |
| E. UP | Under voltage:<br>Voltage too low (DC<br>bus). If the DC bus<br>voltage drops below<br>the allowable value,<br>this fault will occur.             | <ul> <li>The input voltage is too low<br/>or unstable</li> <li>Low inverter panel power</li> <li>loss of voltage due to poor<br/>terminals</li> <li>Generator / transformer<br/>supply voltage drops due to<br/>short ramp time<br/>In model F5-g with case size<br/>B, if there is no<br/>communication between<br/>power unit and control card,<br/>E.UP will also be displayed</li> <li>Tthe break factor (2-56) is<br/>too small</li> </ul> | <ul> <li>Check the input circuit<br/>and supply voltage.</li> <li>Extended acceleration<br/>time</li> </ul>                                                                                                    |

|       |                                                                                                    | •Edit as the digital terminal of<br>E.U (2-65) alarm output<br>function      |                                                                                                    |
|-------|----------------------------------------------------------------------------------------------------|------------------------------------------------------------------------------|----------------------------------------------------------------------------------------------------|
| E.UPh | The input phase lost                                                                                                    | One phase loss of input<br>voltage (detection ripple)                        | <ul> <li>check the input voltage</li> <li>Terminal screw locking</li> </ul>                          |
| E.iPH | The output phase<br>lost                                                                                                    | Output phase detection fault                                                 | <ul> <li>Check the wiring of the motor.</li> <li>Check the capacity of motor and inverter</li> </ul> |
| ES    | Emergency stop,<br>system high<br>pressure                                                                                                    |                                                                              |                                                                                                    |
| CE1   | <ul> <li>Modbus<br/>communication<br/>error:</li> <li>Communication is<br/>not received after<br/>the abnormal<br/>detection time of<br/>inverter<br/>communication.</li> <li>After the<br/>communication is<br/>interrupted, take<br/>the free running<br/>to stop and<br/>display the alarm.</li> <li>Automatic reset<br/>after communication<br/>is reestablished.</li> </ul> | • The connection is broken or<br>communication with the host<br>has stopped. | Check all connections<br>and verify all client<br>software architectures.                            |
| СОТ   | Communication<br>error between hand<br>recorder and<br>UC800:<br>• Over 92-06<br>(abnormal<br>communication<br>detection time), no<br>communication<br>received.<br>• After the<br>communication is<br>disconnected, stop<br>the inverter.<br>• It is necessary to<br>press the reset key<br>of the hand recorder<br>to reset                                                    | • The connection is broken or<br>communication with UC800<br>has stopped.    | Check all connection                                                                                 |

# 6.4 Warning Alarm / Self-Diagnosis Detection Function - 【Inverter Running】

When the inverter detects a warning, the LCD will display the warning code, the fault output contact does not act, once this warning is lifted, the system will automatically restore the original state.

When the inverter panel detects a self-diagnosis function (for example, there is an invalid setting or conflicting two parameter settings), the LCD operator will display the self-diagnosis code and the fault output contact will not act.

When a warning or self-diagnostic error occurs, refer to table 6.2 to identify and correct the resulting error.

Press the reset key at this time, the warning message will not disappear, unless the warning or self-diagnosis error still exists, the warning will disappear automatically.

| LCD Display | Instruction       | Reasons                                                                             | Corrective Actions           |
|-------------|-------------------|-------------------------------------------------------------------------------------|------------------------------|
| CO_NG       | Bad communication | Abnormal<br>communication times ><br>92_05 (Communication<br>fault tolerance times) | Check the communication line |
| EPR         | EEPROM Fault      | CPU mother board<br>EEPROM<br>Fault.                                                | Replace the control board.   |

#### Table 6.2 Warning / Self-Diagnosis And Corrective Actions

# Chapter 7 AFE Abnormal Diagnosis And Troubleshooting

# 7.1 AFE General Rules

Fault detection and early warning / self-diagnosis function of AFE. When the AFE detects that the fault code is displayed in the LCD operator, the fault contact output acts to cut off the AFE output power grid, so that the bus voltage control function is forced to stop (in this case, in order to protect the whole machine, the AFE shutdown will also force the inverter to stop), so as to prevent the bus voltage from damaging the main capacitor due to the continuous operation of the permanent magnet motor.

# 7.2 Error Display And Resolution

| Error<br>Display | Error<br>Display<br>Content        | Description                                                                                                    | Solutions                                                                                    |
|------------------|------------------------------------|----------------------------------------------------------------------------------------------------|----------------------------------------------------------------------------------------------|
| PUF              | Fuse blown                         | Main transistor damaged, AC<br>DC circuit fuse open                                                                                                    | Check for damaged<br>transistors,<br>Check input / output<br>terminal, ground fault,<br>etc. |
| UV1              | Undervoltage<br>of main<br>circuit | During operation, the current of<br>the main circuit is below the<br>detection level of PUV and<br>exceeds the ride through time<br>of forward power<br>loss Detection level 400V<br>level: about ≤ 380V DC | <ul> <li>Check the wiring of power equipment</li> <li>Fixed power supply voltage</li> </ul>  |
| UV2              | Control circuit undervoltage       | Undervoltage in control circuit                                                                                                    | 1                                                                                            |
| UV3              | MC answer fault                    | During operation, inrush current limits the open contactor                                                                                                    | 1                                                                                            |
| AUv              | Undervoltage<br>of power<br>supply | Undervoltage when running<br>Detection level<br>400V level: about ≤ 300V DC                                                                                                    |                                                                                              |
| FdE∨             | Power<br>frequency<br>error        | The power frequency exceeds the tolerance                                                                                                    |                                                                                              |

| SrC | Input phase<br>error       | After the control power is input,<br>the phase circulation direction<br>of the input is changed. |                                                                                         |
|-----|----------------------------|--------------------------------------------------------------------------------------------------|-----------------------------------------------------------------------------------------|
| OC  | Over current               | Inverter input current exceeds<br>OC level                                                       | <ul> <li>Output short circuit</li> <li>Reduce the voltage</li> </ul>                    |
| OV  | Overvoltage                | DC voltage of main circuit<br>exceeds OV level<br>Detection level<br>400V level: about ≥ 800V DC | Regeneration load<br>exceeded                                                           |
| ОН  | Cooling fan<br>overheat    | The cooling fan temperature exceeds the value in L8-02.                                          | <ul> <li>Check the cooling<br/>fan and</li> </ul>                                       |
| OH1 | Cooling fan<br>overheat    | Cooling fan temperature out of tolerance                                                         | <ul> <li>surrounding<br/>temperature</li> <li>Inspect the filter<br/>and fan</li> </ul> |
| OL  | inverter input<br>overload | Input overload level exceeded                                                                    | Reduce load                                                                             |

#### Inspect the filter and fan (plus)

| Error<br>Display | Error Display<br>Content                        | Description                                                     | Solutions                                                   |
|------------------|-------------------------------------------------|-----------------------------------------------------------------|-------------------------------------------------------------|
| EF3              | Control circuit<br>Terminal 3<br>External fault | External operation input of control circuit terminal 3          | Check input terminal                                        |
| EF4              | Control circuit<br>Terminal 4<br>External fault | External operation input of control circuit terminal 3          |                                                             |
| EF5              | Control circuit<br>Terminal 5<br>External fault | External fault of control circuit terminal 5                    |                                                             |
| EF6              | Control circuit<br>Terminal 6<br>External fault | External fault of control circuit terminal 6                    |                                                             |
| EF7              | Control circuit<br>Terminal 7<br>External fault | External fault of control circuit terminal 7                    |                                                             |
| EF8              | Control circuit<br>Terminal 8<br>External fault | External fault of control circuit terminal 8                    |                                                             |
| OPR              | Operator<br>failure                             | Running control from<br>operator, but operator not<br>connected | Check cables and<br>connectors                              |
| ERR              | EEPROM<br>enter error                           | Unable enter EEPROM                                             | Replace the control card                                    |
| UNBC             | Current<br>imbalance                            | Unbalanced current between modules                              | <ul> <li>Check the wiring of<br/>power equipment</li> </ul> |

# 7.3 OPE Error Details

| OPE<br>No. | Display<br>Content                                    | Description                                                                                       | Solution             |
|------------|-------------------------------------------------------|---------------------------------------------------------------------------------------------------|----------------------|
| OPE01      | K∨A<br>Selecting<br>error                             | Incorrect / unused selected<br>capacity detection level<br>Choose 600V for 400V                   | Check the parameters |
| OPE02      | High / Iow<br>Extreme<br>error                        | The parameter is set outside<br>the allowable range.<br>Set above or below the lower<br>limit.    |                      |
| OPE03      | Multi-function<br>contact input<br>selection<br>error | Repeat the setting of<br>parameters h1-01 ~ h1-06<br>exceed the same settings of<br>0F, FF, 20~2F |                      |

# 7.4 CPF Error Details

| Error<br>Display | Error Display<br>Content                                    | Description                                                                                                    | Solutions                                                                                                    |
|------------------|-------------------------------------------------------------|----------------------------------------------------------------------------------------------------|----------------------------------------------------------------------------------------------------|
| CPF00            | Control circuit<br>error 1<br>(operation<br>transfer error) | <ul> <li>The controller and the operator are not connected within 5 seconds after the power is switched on.</li> <li>MPU peripheral check error.</li> </ul>                           | <ul> <li>Reconnect<br/>the operator<br/>and connector</li> <li>Check the<br/>power<br/>supply's<br/>wiring of<br/>control circuit</li> <li>Replace the<br/>controller card</li> </ul> |
| CPF01            | Control circuit<br>error 2<br>(operation<br>transfer error) | <ul> <li>The controller and operator are connected within 2 seconds after the power is switched on, but the transmission error occurs</li> <li>MPU peripheral check error.</li> </ul> | <ul> <li>Reconnect<br/>the operator<br/>and connector</li> <li>Check the<br/>power<br/>supply's<br/>wiring of<br/>control circuit</li> <li>Replace the<br/>controller card</li> </ul> |
| CPF02            | Basic<br>subprogram<br>circuit error                        | Converter controller error                                                                                                    | Replace the controller card                                                                                                    |
| CPF03            | EEPROM<br>fault                                             |                                                                                                    |                                                                                                    |
| CPF04            | CPU internal<br>A / D<br>converter<br>failure               |                                                                                                    |                                                                                                    |

| CPF05 | CPU-external<br>A/D converter<br>failure                |                                         |                                  |
|-------|---------------------------------------------------------|-----------------------------------------|----------------------------------|
| CPF06 | Optional<br>connection<br>error                         | Optional card not connected properly    | Reinsert optional card           |
| CPF07 | PWM timer<br>error                                      | Converter controller failure            | Replace the<br>controller card   |
| CPF08 | DPRAM BCC<br>check error                                |                                         |                                  |
| CPF09 | DPRAM<br>internal<br>connection<br>diagnostics<br>error |                                         |                                  |
| CPF10 | DPRAM write<br>error                                    |                                         |                                  |
| CPF22 | Optional<br>device code<br>error                        | Connect the mismatched optional devices | Check connected optional devices |
| CPF24 | Converter card error                                    | Converter card A/D<br>conversion error  | Replace converter card           |

# 7.5 Alarm Display Details

When the door panel is removed, the alarm does not operate the error contact output, and will automatically return to the original operation state.

When displayed, the alarm flashes

| Alarm<br>Display | Alarm<br>Display<br>Content    | Description                                                                                                  | Solution                                                                                                   |
|------------------|--------------------------------|----------------------------------------------------------------------------------------------------|----------------------------------------------------------------------------------------------------|
| UV               | Undervoltage detected          | Main DC voltage is lower than L2-05<br>(undervoltage detection level) at stop<br>or instantaneous power loss | -                                                                                                    |
| OV               | OV stop                        | DC voltage of main circuit exceeds OV level                                                                  | Regeneration<br>level exceeded                                                                             |
| OL               | Converter<br>input<br>overload | Input overload level exceeded                                                                                | Reduce load                                                                                                |
| ОН               | Cooling fan<br>overheat        | The cooling fan temperature exceeds the value in L8-02.                                                      | <ul> <li>Check cooling<br/>fan and<br/>surrounding<br/>temperature<br/>Check filter<br/>and fan</li> </ul> |

| EF3 | Control<br>circuit<br>terminal 3<br>external<br>failure | Input external error from control circuit<br>terminal 3<br>(min. error selection) | Check input<br>terminal |
|-----|---------------------------------------------------------|-----------------------------------------------------------------------------------|-------------------------|
| EF4 | Control<br>circuit<br>terminal 4<br>external<br>failure | Input external error from control circuit<br>terminal 4<br>(min. error selection) |                         |
| EF5 | Control<br>circuit<br>terminal 5<br>external<br>failure | Input external error from control circuit<br>terminal 5<br>(min. error selection) |                         |
| EF6 | Control<br>circuit<br>terminal 6<br>external<br>failure | Input external error from control circuit<br>terminal 6<br>(min. error selection) |                         |
| EF7 | Control<br>circuit<br>terminal 7<br>external<br>failure | Input external error from control circuit<br>terminal 7<br>(min. error selection) |                         |
| EF8 | Control<br>circuit<br>terminal 8<br>external<br>failure | Input external error from control circuit<br>terminal 8<br>(min. error selection) |                         |

# Chapter 8 Daily Use And Regular Maintenance

# 8.1 Daily Use

## 8.1.1 Daily Startup

Note: If inverter panel trip high temperature alarm (default value is 85 degree). Please check cooling water temperature and flow.

Please regularly check and flush Y type filter in front of input cooling water hose.

#### 8.1.2 Seasonal Switch

Seasonal Shutdown: Please drain water in the inverter water cooling system.

Seasonal Boot: Open the frequency converter water cooling system and inverter condition.

# 8.1.3 Anti Condensation Operation Of Inverter Panel

For inverter panel operating in the low condenser water temperature or high humidity environment.

Please select the anti-condensation type inverter panel.

Before running, check the power supply, incoming line and outlet terminal of inverter panel and make sure the seal is good.

The doors should be remained closed for all anti-condensation type inverter panels.

# 8.2 Maintenance

#### 8.2.1 Filter Cleaning Method And Period

Before the removal and cleaning of Y-type filter, close the ball valve at the connecting pipe of condenser water chamber, remove the screw plug at the downside of Y-type filter, draw out the filter net for cleaning, open the ball valve at the front of the filter slightly at the same time, and flush the removal port; complete the cleaning and reassemble in time. Open the ball valve at the connecting pipe of condenser water chamber.

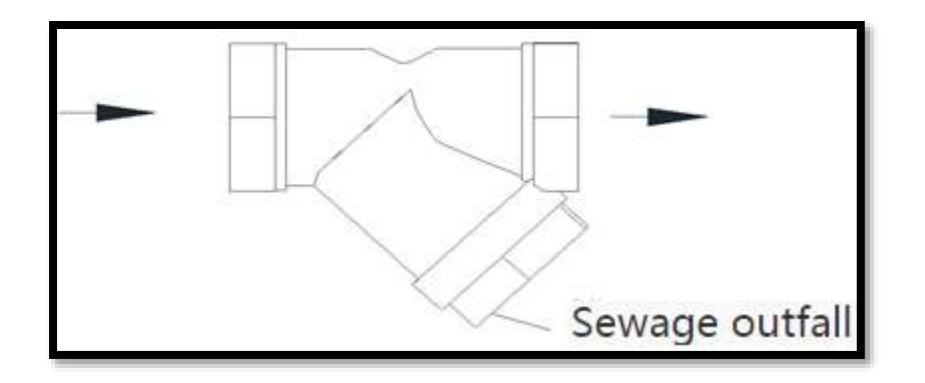

Figure 8.1 Y Filter of Cooling Water System

If the water quality of the customer's cooling water meets the standard and is in good condition, and the customer has done a good job in maintenance, it is recommended to use a filter net with less than 60 mesh. However, in the actual market application, sundries in the customer's cooling water will inevitably enter the cooling water system. If the customer's maintenance is not good enough, it will often be dirty and blocked, resulting in the overheat shutdown of the water-cooled inverter panel. It is recommended to use no less than 20 mesh filters. Replacement is recommended annually.

| Table \ | filter | cleaning | period | reference |
|---------|--------|----------|--------|-----------|
|---------|--------|----------|--------|-----------|

| Quality of cooling water                                                | Recommended filter Period |
|-------------------------------------------------------------------------|---------------------------|
| Water quality is superior to the national standard (GB/T29044-2012)     | 6 months                  |
| Water quality conforming to the national standard (GB/T29044-2012)      | 3 months                  |
| Water quality close to the national standard (GB/T29044-2012)           | 1-2 months                |
| Water quality not in conformity with national standard (GB/T29044-2012) | 1 week-1 month            |

#### 8.2.2 Maintenance, Cleaning And Replacement Of Plate

The heat exchanger is recommended to be replaced in 3~5 year. Failure factors and treatment

1) Scaling

Only the cooling water side of the heat exchanger suitable to clean by chemicals. If heat exchanger fouling blocked, please reverse flushing with an acid cleaning agent (5% phosphoric acid or peroxide acid). In order to improve the flushing performance, the water pump can be used to flush heat exchanger. The optimum flushing flow rate is 1.3~1.5 times of the original liquid flow rate. Rinse the acidic cleaning agent with clean water after washing, and test with PH paper after washing to check whether the cleaning agent is washed clean.

Note: Remain acid chemicals inside heat exchanger may damage pipe and cause leakage.

It is recommended to employ qualified water treatment specialists to determine which water treatment is suitable. Recommended flushing method as following:

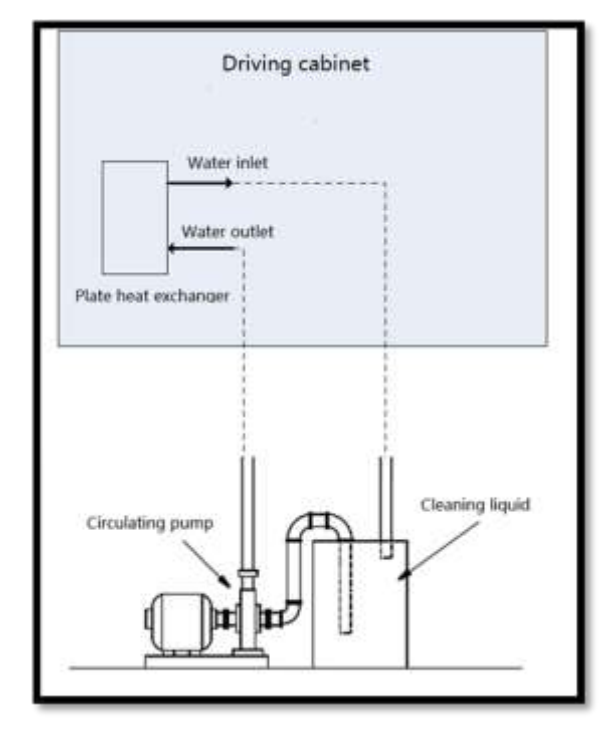

Figure 8.2 cleaning arrangement of heat exchanger

#### 2) Dirty Blockage

In the actual use of the water-cooled inverter cabinet for air conditioning, if the customer department is not equipped with a filter or the filter fails, the efficiency of the heat exchanger will be reduced or fail, and according to market experience, most of the heat exchange failures are caused by dirty blockage.

3) Destroy

According to the characteristics and structure of the brazed plate heat exchanger, the plate is formed once (usually it can't be repaired and can only be replaced). Therefore, in case of damage, only replace to the new products.

1. The Edge of Heat Exchanger Leakage:

When this happens, it is generally impossible to maintain, because the heat exchanger used for the brazing flux low temperature. The high temperatures produced by repair welding tend to melt nearby brazing material, causing leakage elsewhere in the vicinity.

2. Leakage or Cracks of Heat Exchanger Connector

The situation is more optimistic than the peripheral leakage, but the maintenance is still difficult.

3. Internal or External Leakage of Heat Exchanger

As the brazed plate heat exchanger is of welding type, it can only be replaced in this case.

#### 8.2.3 Replacement Period Of Coolant, Coil And Water Pump

- 1) The anti-freezing coolant proposed replacement period is 24 months.
- 2) Radiator inside inverter panel proposed replacement period is 60 months.
- 3) Water pump is maintenance free, normal life span is 8-10 consecutive years.

Note: if the heat exchanger is dirty due to long service time or poor environmental water quality, which affects the heat conduction effect, the manufacturer recommends replacing it directly instead of cleaning it.